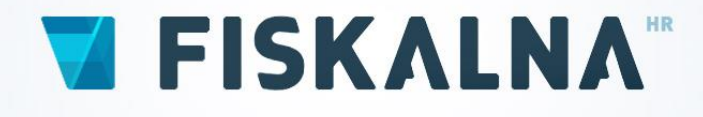

# UPUTE ZA KORIŠTENJE ANDROID APLIKACIJE

# Sadržaj:

| Podešavanje postavki tableta           | 4  |
|----------------------------------------|----|
| Postavke podatkovne veze (SIM kartica) | 4  |
| Postavke bežične mreže (Wi-Fi)         | 6  |
| Podešavanje pisača                     | 8  |
| Podešavanje Bluetooth pisača           | 8  |
| Instalacija i nadogradnja aplikacije   | 11 |
| Blokirana instalacija                  | 12 |
| Registracija i logiranje u aplikaciju  | 14 |
| Registracija                           | 14 |
| Podešavanje postavki pisača            | 16 |
| Ulaz u aplikaciju                      |    |
| Podešavanje postavki aplikacije        |    |
| Administracijski portal                | 19 |
| Uređivanje podataka o tvrtki ili obrtu | 20 |
| Uređivanje lokacije                    | 22 |
| Uređivanje terminala                   | 24 |
| Uređivanje korisnika                   | 26 |
| Pretplata                              | 27 |
| Administracija artikala                | 27 |
| Unos novog artikla                     |    |
| Unos nove kategorije                   | 29 |
| Unos dobavljača                        |    |
| Unos brendova                          |    |
| Uređivanje jedinica mjere              |    |
| Unos artikla - složeni artikl          |    |
| Skladište                              |    |
| Skladišni dokumenti                    |    |
| Inventura                              |    |
| Adresar                                |    |
| Izrada računa                          |    |
| Izdavanje računa                       |    |
| Storno računa                          | 41 |
| Zaključenje dana                       |    |

# Podešavanje postavki tableta

Prije instalacije i korištenja Fiskalna.hr aplikacije, potrebno je podesiti neke osnovne stvari na tabletu.

#### Postavke podatkovne veze (SIM kartica)

U slučaju kad se za pristup internetu koristi podatkovna veza mobilnog operatera, potrebno je podesiti postavke vezane uz SIM karticu.

U postavkama tableta, pod menijem "Bežično povezivanje i mreže" se nalazi stavka "SIM management". U slučaju da nije upaljen podatkovni promet po automatici nakon ubacivanja SIM kartice, izgleda kao na idućoj slici.

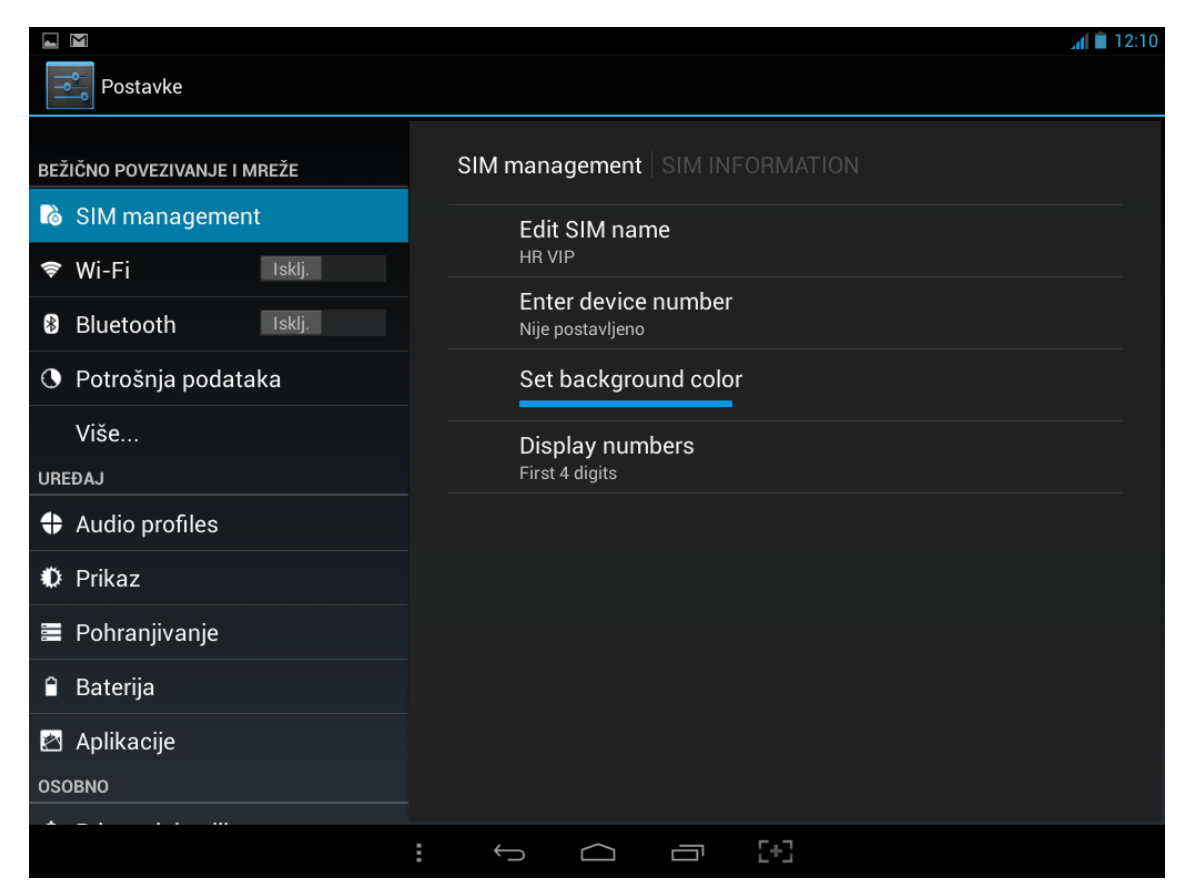

U tom slučaju, ako je SIM kartica ispravna i dobro utaknuta u tablet, potrebno je stisnuti "SIM management" nakon čega se otvaraju detalji o konekciji. Prikazati će se naziv mobilnog pružatelja usluga, te postavke podatkovne konekcije i roaming usluge. Opciju "Roaming" ne trebate mijenjati, pošto ne utječe na rad s aplikacijom.

|                             |                     | <b>a</b> 9:25 |
|-----------------------------|---------------------|---------------|
| Postavke                    |                     |               |
| BEŽIČNO POVEZIVANJE I MREŽE | SIM management      |               |
| 诸 SIM management            | SIM INFORMATION     |               |
| 🕏 Wi-Fi Isklj.              | HR VIP              | Uklj.         |
| 8 Bluetooth Isklj.          | DEFAULT SETTINGS    |               |
| O Potrošnja podataka        | Data connection Off |               |
| Više                        | GENERAL SETTINGS    |               |
| UREÐAJ                      | Beaming             |               |
| Audio profiles              |                     |               |
| 🗘 Prikaz                    |                     |               |
| 🖀 Pohranjivanje             |                     |               |
| 🔒 Baterija                  |                     |               |
| 🖄 Aplikacije                |                     |               |
| OSOBNO                      |                     |               |
| * _ · · · ·                 | : 5 6 7 [+]         |               |

Potrebno je odabrati opciju "Data connection" i uključiti pružatelja usluga kojeg koristite. (U primjeru HR VIP). Nakon toga je podatkovna konekcija spremna. U slučaju da imate problema s konekcijom, kontaktirajte svojeg pružatelja mobilnih usluga.

| <b>4</b> .                 |         |                 |          |   |     |  |  | h. | 9:26 |
|----------------------------|---------|-----------------|----------|---|-----|--|--|----|------|
| Postavke                   |         |                 |          |   |     |  |  |    |      |
| BEŽIČNO POVEZIVANJE I MREŽ | SIM man |                 |          |   |     |  |  |    |      |
| ♥ Wi-Fi                    |         | SIM INFORMATION |          |   |     |  |  |    |      |
| Bluetooth Is               | Data co | nnection        |          |   |     |  |  |    |      |
| O Potrošnja podataka       |         |                 |          |   |     |  |  |    |      |
| Više                       | HR V    | /IP             |          |   |     |  |  |    |      |
| UREÐAJ                     | Off     |                 |          |   |     |  |  |    |      |
| Audio profiles             |         |                 | Odustani |   |     |  |  |    |      |
| Prikaz                     |         |                 | Odustani |   |     |  |  |    |      |
| 🖀 Pohranjivanje            |         |                 |          |   |     |  |  |    |      |
| 🔒 Baterija                 |         |                 |          |   |     |  |  |    |      |
| 🖄 Aplikacije               |         |                 |          |   |     |  |  |    |      |
| OSOBNO                     |         |                 |          |   |     |  |  |    |      |
| *                          |         | :               |          | - | C+3 |  |  |    |      |

#### Postavke bežične mreže (Wi-Fi)

U slučaju kad se za pristup internetu koristi bežična (Wi-Fi) mreža, potrebno je podesiti postavke potrebne za spajanje.

U postavkama tableta, pod menijem "Bežično povezivanje i mreže" se nalazi stavka "Wi-Fi". U slučaju da nije upaljen, potrebno je kliknuti na klizač i prebaciti ga iz "Isklj." u "Uklj." položaj. (Na engleskom je "OFF" i "ON").

|                             | ⊿ 📋 9:30                                          |
|-----------------------------|---------------------------------------------------|
| Postavke                    | Ø + I                                             |
| BEŽIČNO POVEZIVANJE I MREŽE | Wi-Fi                                             |
| 🗟 SIM management            |                                                   |
| 🗢 Wi-Fi 🛛 Isklj.            |                                                   |
| 🕴 Bluetooth 🛛 Iskij.        |                                                   |
| O Potrošnja podataka        |                                                   |
| Više                        |                                                   |
| UREÐAJ                      |                                                   |
| Audio profiles              | Da biste vidjeli dostupne mreže, uključite Wi-Fi. |
| Prikaz                      |                                                   |
| 🗮 Pohranjivanje             |                                                   |
| 🔒 Baterija                  |                                                   |
| 🖄 Aplikacije                |                                                   |
| OSOBNO                      |                                                   |
| * _ · · · · · ·             |                                                   |
|                             |                                                   |

Kad upalite Wi-Fi, prikazat će se lista dostupnih bežičnih mreža, nakon čega morate odabrati mrežu koju ćete koristiti.

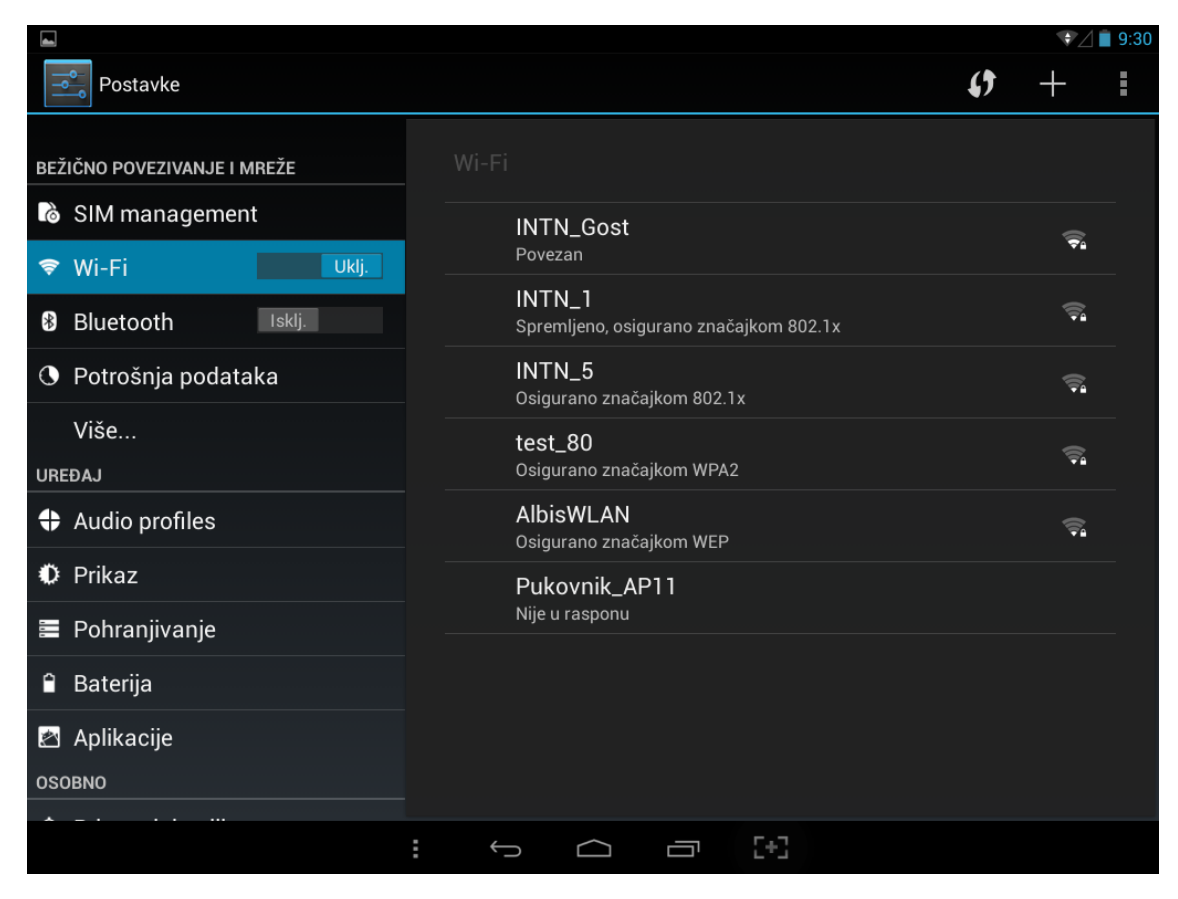

Odabirom željene mreže se otvaraju opcije sigurnosti (ako je to uključeno). Potrebno je upisati zaporku, ako je ima, nakon čega odabirom tipke "Poveži" se uspostavlja veza.

|                             |                  |               |          |        |   |   | ♥⊿ 🛢 9:31     |
|-----------------------------|------------------|---------------|----------|--------|---|---|---------------|
| Postavke                    | INTN_Gost        |               |          |        |   |   | • + =         |
| BEŽIČNO POVEZIVANJE I MREŽI | Jakost signala   | Loše          |          |        |   |   |               |
| SIM management              | Sigurnost        | WPA2 PSK      |          |        |   |   |               |
| 🗢 Wi-Fi                     | Zарогка          |               | ······   |        |   |   |               |
| 8 Bluetooth                 |                  | Pokaži zap    | orku     |        |   |   |               |
| O Potrošnja podataka        | Prikaži napredne | e opcije      |          |        |   |   |               |
| Više                        | Odustan          | ni<br>test 80 |          | Poveži |   |   |               |
| Tab <b>q w</b>              | e r              | t             | z        | u      | i | ο | p ≪           |
| ?123 <b>a s</b>             | s d              | f g           | h        | j      | k | I | Gotovo        |
| <u>ক</u> y                  | x c              | v b           | n        | m      | • |   | ?<br><b>企</b> |
| 륙                           | / 🛞              |               | Hrvatski |        | P | - | - :-)         |
|                             |                  | $\sim$        |          | 5+3    |   |   |               |

#### Podešavanje pisača

Pisač se na tablet može spojiti preko USB kabela ili preko Bluetooth konekcije. U slučaju kad se spaja preko USB kabela, tablet će automatski prepoznat printer i instalirati ga bez potrebe za korisničkom intervencijom. U rijetkim slučajevima će se otvoriti upozorenje u kojem Android operativni sustav traži dopuštenje za instalaciju pisača.

#### Podešavanje Bluetooth pisača

U postavkama tableta, pod menijem "Bežično povezivanje i mreže" se nalazi stavka "Bluetooth". U slučaju da nije upaljen, potrebno je kliknuti na klizač i prebaciti ga iz "Isklj." u "Uklj." položaj. (Na engleskom je "OFF" i "ON").

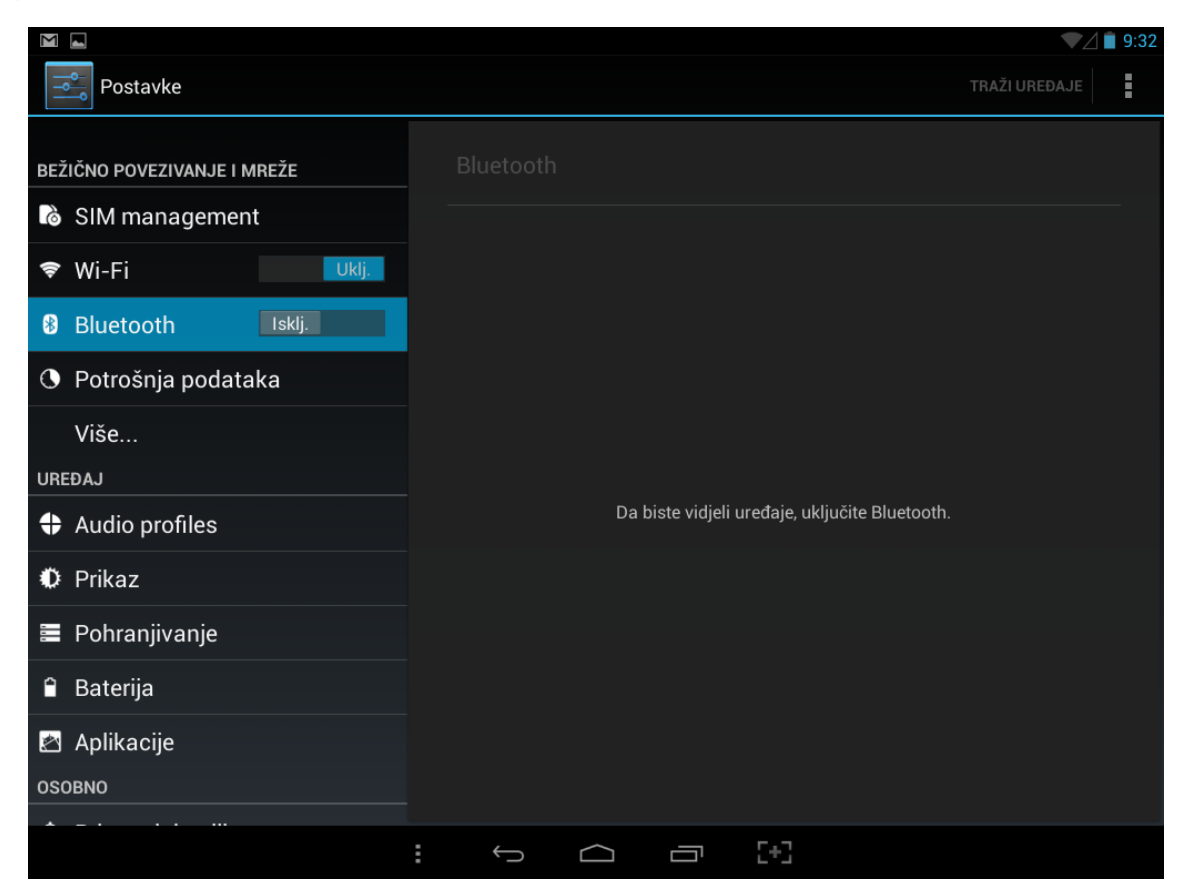

Nakon uključenja Bluetooth na tablet, nudi se lista Bluetooth uređaja dostupnih u dometu tableta. S liste ponuđenih uređaja treba odabrati Vaš uređaj.

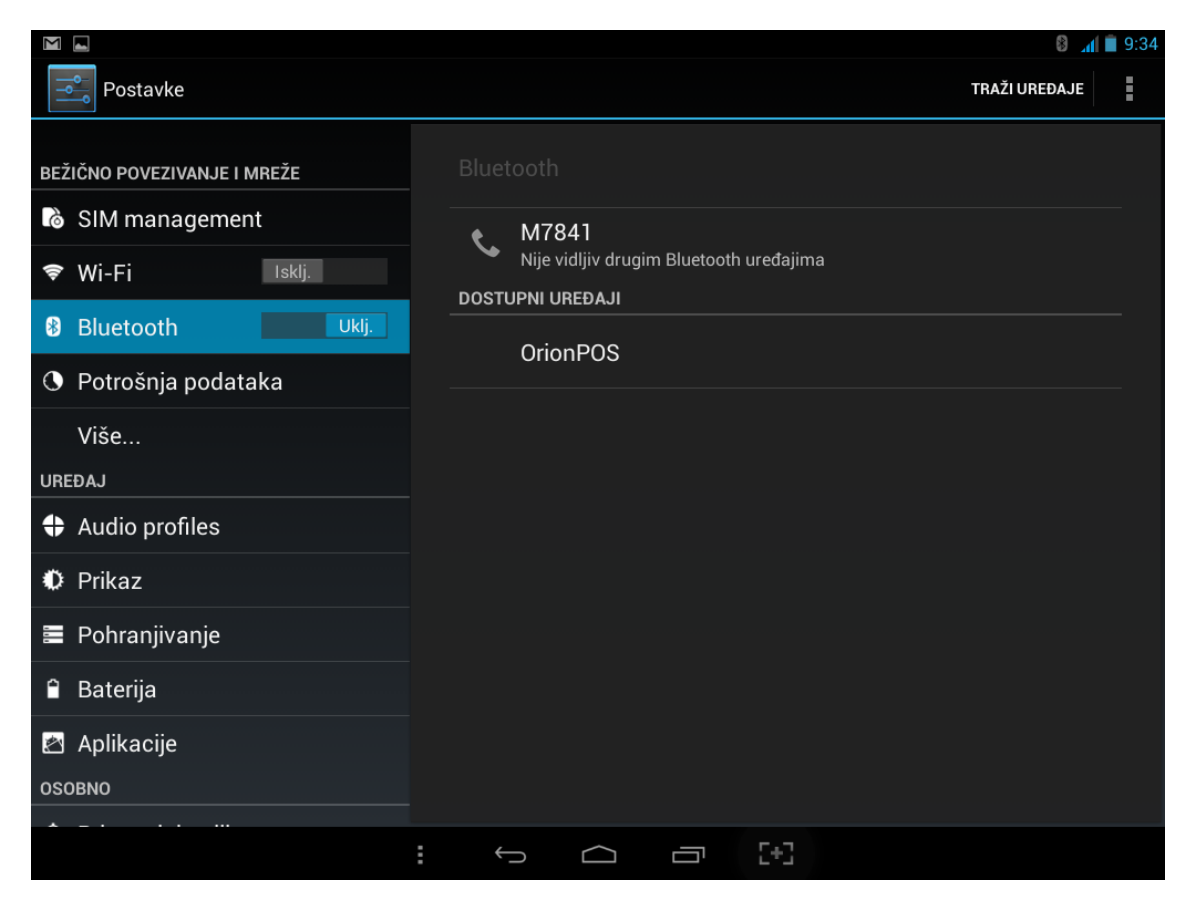

Odabrani uređaj će otvoriti sučelje "Zahtjev za Bluetooth uparivanje". Prikazat će koji uređaj pokušavate uparit s tabletom, i zatražit unos PIN uređaja. U slučaju da PIN sadrži slova ili simbole, treba uključit opciju "PIN sadrži slova ili simbole". Nakon unosa PIN-a, treba odabrati tipku "U redu."

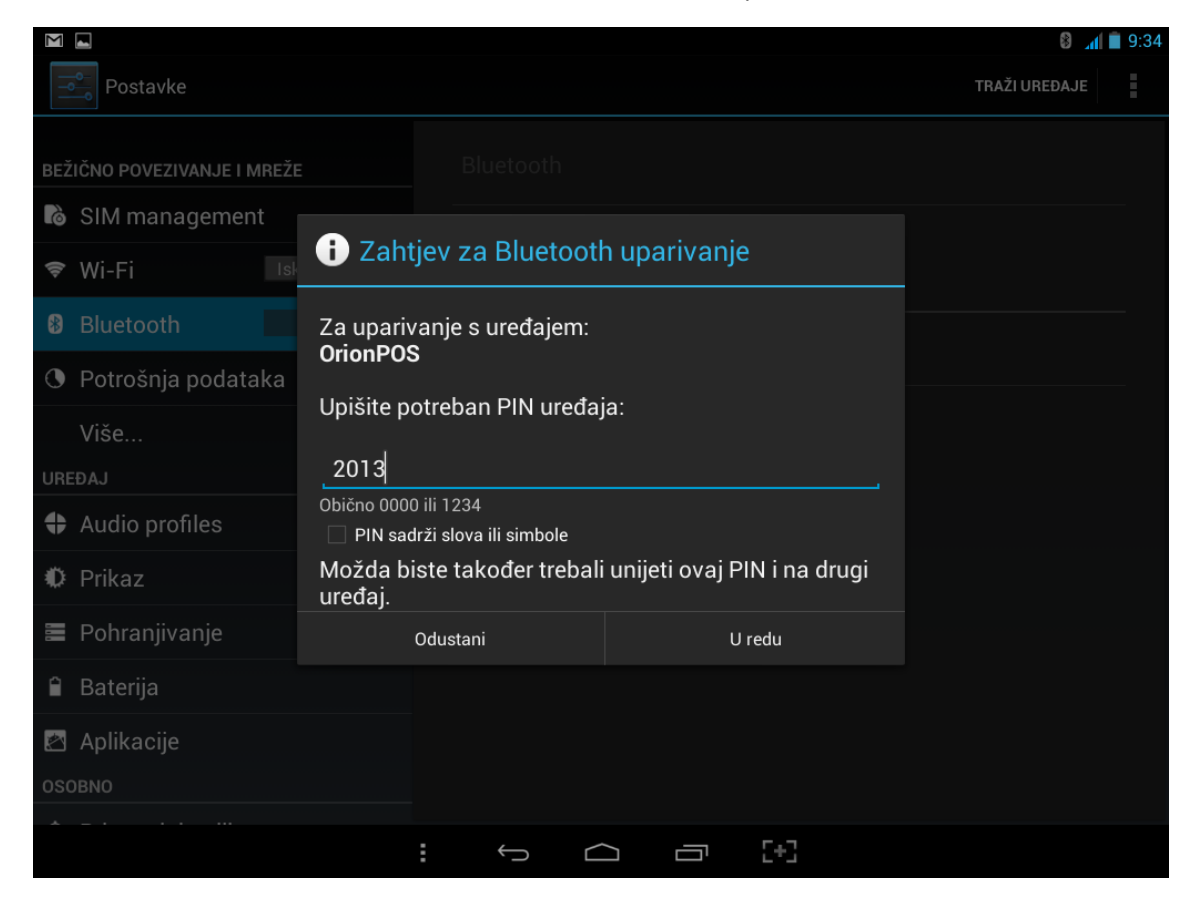

Ako je uspješno upareno, uređaj će se pojavit na listi "SPARENI UREĐAJI".

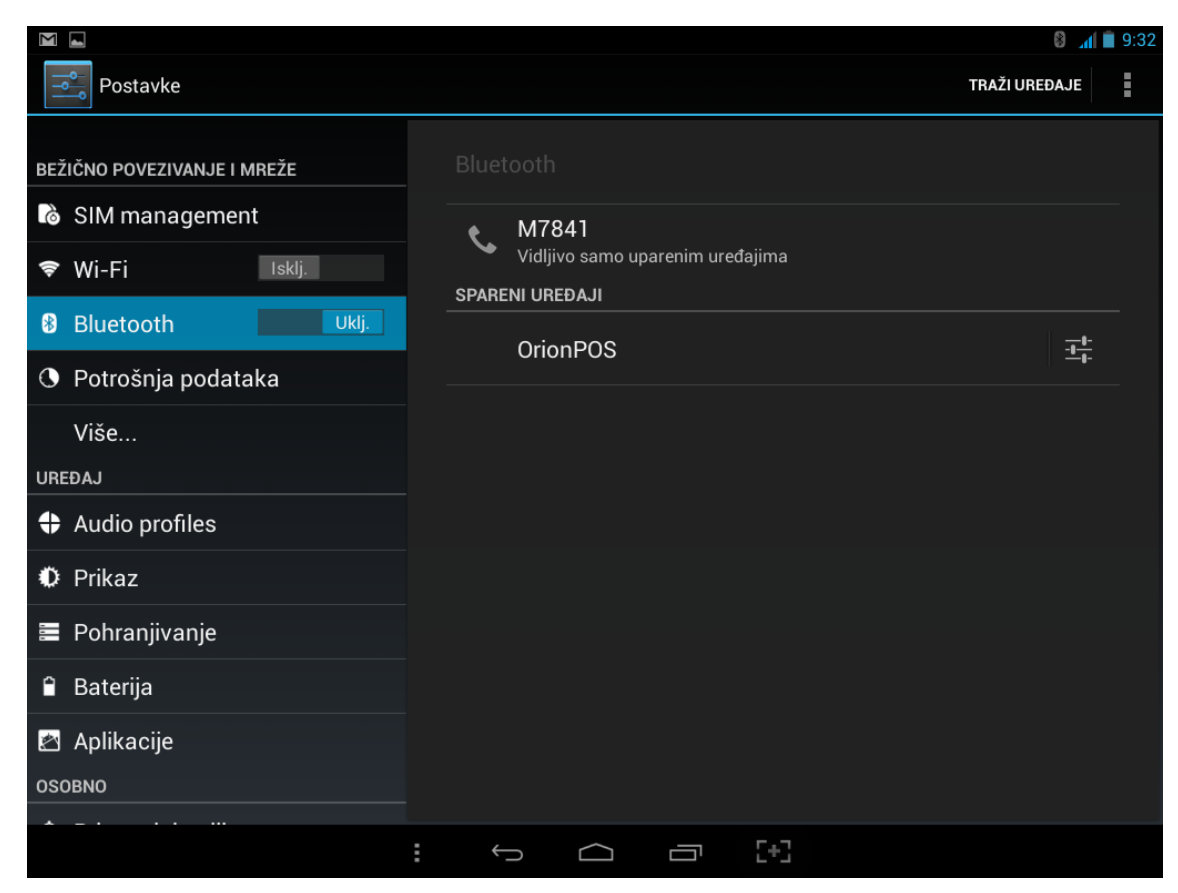

# Instalacija i nadogradnja aplikacije

Aplikacija se instalira odlaskom na adresu <u>http://pos.fiskalna.hr/android</u> gdje se otvara sučelje za instalaciju aplikacije.

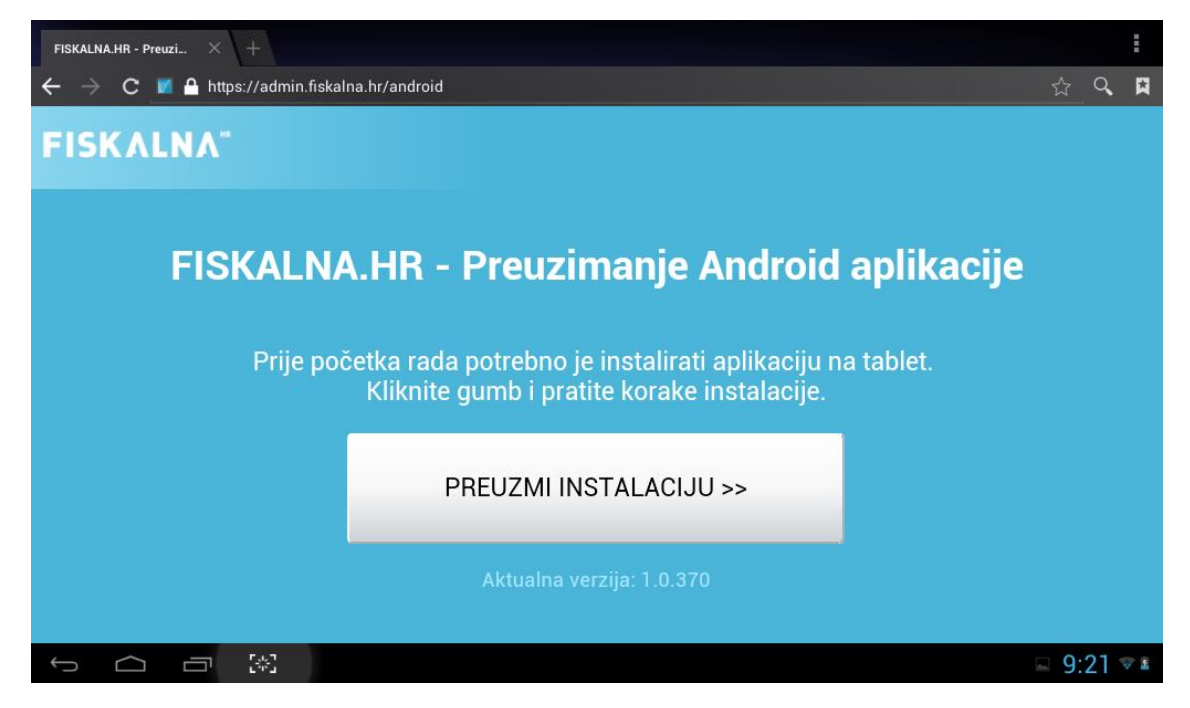

Odabirom gumba "PREUZMI INSTALACIJU >>" se pokreće skidanje instalacijskog paketa, nakon čega se prikazuje poruka čemu će aplikacija sve pristupati na uređaju. Ako prihvaćate te uvjete, odaberite "Instaliraj", u suprotnom odaberite "Odustani".

| about:blank                    |                                              |    |                 |                                        |               |                   |  |                              |    | Ξ |
|--------------------------------|----------------------------------------------|----|-----------------|----------------------------------------|---------------|-------------------|--|------------------------------|----|---|
| $\leftarrow \ \Rightarrow \ c$ | 🔹 about:blanl                                | k  | V               | Fiskalna                               |               |                   |  | $\stackrel{\wedge}{\bowtie}$ | Q, |   |
|                                |                                              |    | Želite<br>sljed | li instalirati ovu aplikaciju<br>ećem: | u? Aplikacija | će dobiti pristup |  |                              |    |   |
|                                |                                              |    | PRIV            | ATNOST                                 |               |                   |  |                              |    |   |
|                                | 🜵 🛛 izmjena ili brisanje sadržaja SD kartice |    |                 |                                        |               |                   |  |                              |    |   |
|                                |                                              |    | PRIS            | TUP UREĐAJA                            |               |                   |  |                              |    |   |
|                                |                                              |    | ([1-            | puni mrežni pristup                    |               |                   |  |                              |    |   |
|                                |                                              |    | *               | pristupanje postavkama Blue            | tootha        |                   |  |                              |    |   |
|                                |                                              |    |                 | uparivanje s Bluetooth uređaj          | jima          |                   |  |                              |    |   |
|                                |                                              |    | <b>E</b> ]      | crtanje preko drugih aplikacij         |               |                   |  |                              |    |   |
|                                |                                              |    | Ê               | spriječi mirovanje tabletnog u         | ıređaja       |                   |  |                              |    |   |
|                                |                                              |    | 푝               | testiranje pristupa zaštićenoj         | pohrani       |                   |  |                              |    |   |
|                                |                                              |    |                 |                                        |               |                   |  |                              |    |   |
|                                |                                              |    |                 | Odustani                               |               | Instaliraj        |  |                              |    |   |
|                                |                                              |    |                 |                                        |               |                   |  |                              |    |   |
| ſ                              |                                              | *3 |                 |                                        |               |                   |  | 9:                           | 19 | 2 |

Nakon toga kreće instalacijski proces, na kraju kojeg se javlja poruka da je aplikacija instalirana. Možete odabrati otvaranje aplikacije, ili zatvorit instalacijski prozor odabirom gumba "Gotovo".

| about:blank $	imes$ +                        |                             | :          |
|----------------------------------------------|-----------------------------|------------|
| $\leftarrow$ $ ightarrow$ C $\ $ about:blank | 衬 Fiskalna                  | ☆ Q 🕅      |
|                                              | ✓Aplikacija je instalirana. |            |
|                                              | Cotovo Otvori               |            |
|                                              |                             | ⊑ 9:19 ⊽ ≊ |

#### Blokirana instalacija

U slučaju kad je na tabletu blokirana instalacija aplikacija iz nepoznatih izvora, pojavit će se greška kao na slici:

| <u>+</u> A        |                                                                |                                             | ♥⊿ 🛢 9:41   |
|-------------------|----------------------------------------------------------------|---------------------------------------------|-------------|
|                   | gle 🔽 Fiskalna                                                 |                                             | Ŷ           |
|                   |                                                                |                                             |             |
|                   | Instaliranje je blokirano                                      | )                                           |             |
|                   | Radi sigurnosti vaš je table<br>instaliranje aplikacija iz nej | t postavljen da blokira<br>poznatih izvora. |             |
| 1 . MA 2          | Odustani                                                       | Postavke                                    |             |
| <b>S</b><br>Skype | Fa                                                             |                                             | ayer Lizzba |
| ×                 |                                                                |                                             | A D         |
|                   |                                                                |                                             |             |

U tom slučaju je potrebno u postavkama tableta pod stavkama Sigurnosti uključiti "Nepoznati izvori" - Dopustite instalaciju aplikacija iz nepoznatih izvora. Nakon toga se ponavlja postupak instalacije i prate prethodno opisani koraci.

| <b>⊾</b> <u>∔</u> <b>▲</b> |                                                                             | 9:42 |
|----------------------------|-----------------------------------------------------------------------------|------|
| Postavke                   |                                                                             |      |
| 🕏 Wi-Fi Uklj.              |                                                                             |      |
| Bluetooth Iskij.           | Traži brojčani PIN ili zaporku za dekripciju tablet računala svaki put kada |      |
| O Potrošnja podataka       | se uključi<br>ZAPORKE                                                       |      |
| Više<br>uređaj             | Zaporke vidljive                                                            |      |
| Audio profiles             | ADMINISTRACIJA UREĐAJA                                                      |      |
| Prikaz                     | Administratori uređaja<br>Administratori za prikaz ili deaktivaciju uređaja |      |
| Pohranjivanje              | Nepoznati izvori<br>Dopustite instalaciju aplikacija iz nepoznatih izvora   |      |
| 🔒 Baterija                 | POHRANA VJERODAJNICA                                                        |      |
| 🖄 Aplikacije               | Pouzdane vjerodajnice<br>Prikaz pouzdanih CA certifikata                    |      |
| OSOBNO                     | Instaliraj s kartice SD                                                     |      |
| Pristup lokaciji           | Instaliraj certifikate s kartice SD                                         |      |
| ▲ Sigurnost                |                                                                             |      |
| A Jezik i ulaz             |                                                                             |      |
| :                          |                                                                             |      |

# Registracija i logiranje u aplikaciju

Prije početka rada u aplikaciji, potrebno je registrirati tvrtku i otvoriti korisnički račun. Pri prvom pokretanju aplikacije, otvara se sučelje koje traži unos OIB-a, te nakon toga provjerava postoji li već račun s tim OIB-om.

| Fiskalna TESTING v1.0.290 |                                                     |    |          |
|---------------------------|-----------------------------------------------------|----|----------|
|                           | Prijava/registracija firme<br>Dalje<br>999999994906 | HR |          |
|                           |                                                     |    | - 7:48 - |

U slučaju da OIB već nije iskorišten, automatski se otvara sučelje za registraciju.

#### Registracija

Za potrebe registracije je potrebno unijeti podate o organizaciji:

- OIB
- naziv tvrtke ili obrta
- oznaku lokacije
- oznaku terminala
- ime i prezime osobe koja će administrirati račun
- email adresa koristit će se za logiranje, i slanje predračuna i obavijesti
- lozinka administratora

Nakon toga je potrebno označiti kvačicom "PRIHVAĆAM OPĆE UVJETE POSLOVANJA". Opći uvjeti poslovanja će biti poslani na Vaš mail, te su dostupni kroz administracijsko sučelje.

Nakon što ste unijeli sve potrebne podatke, potrebno je stisnuti "Registriraj" na vrhu ekrana.

| Registracija nove firme                                                                                                    |                                                                                                    |  |  |  |  |  |  |  |
|----------------------------------------------------------------------------------------------------|----------------------------------------------------------------------------------------------------|--|--|--|--|--|--|--|
| Re                                                                                                    | igistriraj                                                                                                    |  |  |  |  |  |  |  |
| PODACI O ORGANIZACIJI                                                                                                    |                                                                                                    |  |  |  |  |  |  |  |
| OIB                                                                                                    | 99999994906                                                                                                    |  |  |  |  |  |  |  |
| Naziv tvrtke ili obrta                                                                                                    | <u>Caffe bar</u> Ana                                                                                                    |  |  |  |  |  |  |  |
| PODACI O TERMINALU I LOKACIJI                                                                                                    |                                                                                                    |  |  |  |  |  |  |  |
| Oznaka lokacije                                                                                                    | CafeAna                                                                                                    |  |  |  |  |  |  |  |
| Oznaka terminala                                                                                                    | 1                                                                                                    |  |  |  |  |  |  |  |
| PODACI O ADMINISTRATORU                                                                                                    |                                                                                                    |  |  |  |  |  |  |  |
| Ime i prezime                                                                                                    | Ana Horvat                                                                                                    |  |  |  |  |  |  |  |
|                                                                                                    | ⊑ 7:51 <b>≂</b> ≋                                                                                                    |  |  |  |  |  |  |  |
| Registracija nove firme                                                                                                    |                                                                                                    |  |  |  |  |  |  |  |
| Re                                                                                                    | gistriraj                                                                                                    |  |  |  |  |  |  |  |
| PODACI O ADMINISTRATORU                                                                                                    |                                                                                                    |  |  |  |  |  |  |  |
| lme i prezime                                                                                                    | Ana Horvat                                                                                                    |  |  |  |  |  |  |  |
| Email adresa                                                                                                    | ana.horvat@ht.hr                                                                                                    |  |  |  |  |  |  |  |
| Lozinka                                                                                                    |                                                                                                    |  |  |  |  |  |  |  |
| PRIHVAĆAM OPĆE UVIJETE POSLOVANJA                                                                                                 |                                                                                                    |  |  |  |  |  |  |  |
| Preuzmi opće uvjete poslovanja                                                                                                    |                                                                                                    |  |  |  |  |  |  |  |
| *Prihvatom Općih uvjeta na mail ćete dobiti dokument Općih uvjeta, potvrdu prethodne obavijesti, te zapis o prihvatu Općih uvjeta |                                                                                                    |  |  |  |  |  |  |  |
| korisničkih paketa račun će biti aktivan narednih 6 mjeseci od dana registracije, ali bez funkcionalnost                          | e vrsekku peritova portebno je ovabrati jedan od pondučnih paketa, a ukoliko ne odaberete jedan od<br>i izrade računa i slanja podataka u Poreznu Upravu |  |  |  |  |  |  |  |

Nakon uspješne registracije, aplikacija nudi sučelje na kojem se prikazuju pristupni podaci:

- korisničko ime (email koji ste upisali)
- PIN za ulazak u blagajnu

| Fi | skalna TE | STING v1 | .0.310                     |  |                                                            |                                                                                            |                 |    |  |  |           |
|----|-----------|----------|----------------------------|--|------------------------------------------------------------|--------------------------------------------------------------------------------------------|-----------------|----|--|--|-----------|
|    |           |          |                            |  |                                                            |                                                                                            |                 |    |  |  |           |
|    |           |          |                            |  | Dobrodošli u sustav                                        |                                                                                            |                 |    |  |  |           |
|    |           |          |                            |  | Dalje                                                      |                                                                                            |                 |    |  |  |           |
|    |           |          |                            |  | PRISTUPNI PODACI                                           |                                                                                            |                 |    |  |  |           |
|    |           |          |                            |  | Korisničko ime:                                            | ana@caffeana.hr                                                                            |                 | HR |  |  |           |
|    |           |          |                            |  | Pin:                                                       | 865                                                                                        |                 | -  |  |  |           |
|    |           |          |                            |  | *Na vašu e-mail adresu pos<br>vidite u ulaznim porukama, j | lana je poruka sličnog sadržaja. Ukoliko poru<br>provjerite mapu sa odbačenim porukama (Ju | uku ne<br>ink). |    |  |  |           |
|    |           |          |                            |  |                                                            |                                                                                            |                 |    |  |  |           |
|    |           |          |                            |  |                                                            |                                                                                            |                 |    |  |  |           |
| Ĵ  | $\Box$    |          | ۲.4.7<br>L <sup>ar</sup> u |  |                                                            |                                                                                            |                 |    |  |  | 13:10 🖘 🗈 |

#### Podešavanje postavki pisača

Nakon podešavanja korisničkog računa, aplikacija nudi sučelje za podešavanje postavki pisača. Za više detalja o postavkama pisača konzultirajte se s uputama proizvođača, te uputama za podešavanje pisača dostupnim na stranicama Fiskalna.hr (<u>http://fiskalna.hr/podrska</u>).

| Fiskalna TESTING v1.0.310 |                                |                      |       |    |               |
|---------------------------|--------------------------------|----------------------|-------|----|---------------|
|                           | Postavke printe                | ra                   |       |    |               |
|                           | Test                           |                      | Dalje |    |               |
|                           | Printer                        | (USB) Printer (1171) | G     |    |               |
|                           | Broj znakova u<br>liniji       | 32                   |       | HR |               |
|                           | Kodna stranica                 | IBM852               |       |    |               |
|                           | Naziv artikla u<br>istom retku |                      |       |    |               |
|                           | Detaljne opcije                | klj.                 |       |    |               |
|                           |                                |                      |       |    |               |
|                           |                                |                      |       |    | 🖬 🛓 13:13 🖘 🛚 |

Odabirom "Detaljne opcije", otvara se sučelje za preciznije podešavanje pisača.

| Fiskalna TESTING v1.0.310 | Postavke printer           | а                 |               |               |
|---------------------------|----------------------------|-------------------|---------------|---------------|
|                           | Test                       |                   | Dalje         |               |
|                           |                            | ON                | OFF           |               |
|                           | Bold                       | 27,G,1            | 27,G,0        |               |
|                           | Dvostruka<br>visina ispisa | 27,!,16           | 27,!,0        | -             |
|                           | Dvostruka<br>širina ispisa | 27,!,32           | 27,!,0        | HR            |
|                           | Parcijalno<br>rezanje      | 27,m              |               | -             |
|                           | Ladica                     | 27,112,0,60,2     | 40            | -             |
|                           | Učit                       | aj pretpostavljen | e vrijednosti |               |
|                           |                            |                   |               | I ± 13:13 ♥ ■ |

Nakon unosa svih potrebnih informacija i postavki, aplikacija vas obavještava da ste završili s postupkom registracije.

| Fiskalna TESTING v1.0.310                                                                                                    |      |         |
|----------------------------------------------------------------------------------------------------|------|---------|
|                                                                                                    |      |         |
|                                                                                                    |      |         |
| Završili ste postupak registracije firme (obrta)                                                                                                    |      |         |
| Admin Završi                                                                                                    |      |         |
| Firma: Cafe bar Ana                                                                                                    | HR   |         |
| Printer: Printer (1171)                                                                                                    |      |         |
| Ukoliko želite pristupiti administracijskom modulu kliknite na gumb (Admir<br>protivnom pritiskom na gumb (Završi) pokrenut će se Fiskalna blagajna. | n) u |         |
|                                                                                                    |      |         |
|                                                                                                    |      |         |
|                                                                                                    |      | 12.12 - |

#### Ulaz u aplikaciju

Nakon ulaska u aplikaciju, potrebno je unijeti PIN korisnika blagajne i iznos pologa.

| Fiskalna 1                              | TESTING v1.0.3                                        | 10                            |                              |                                               | INF         | ) BLAGAJNI                              | E        | SI STAVKE | ODJAVI SE                                  | ZAKLJU | JČENJE                        | ADMIN           | 1                           |
|-----------------------------------------|-------------------------------------------------------|-------------------------------|------------------------------|-----------------------------------------------|-------------|-----------------------------------------|----------|-----------|--------------------------------------------|--------|-------------------------------|-----------------|-----------------------------|
| KATEGORIJE                              |                                                       | Pretrag                       | a<br>Unos                    | pina                                          |             |                                         |          |           | ]                                          |        |                               |                 |                             |
| Svi artikli                             |                                                       |                               | -                            |                                               |             |                                         |          |           |                                            |        |                               |                 |                             |
|                                         |                                                       |                               | •••                          | •                                             |             |                                         |          |           |                                            |        |                               |                 |                             |
|                                         |                                                       |                               |                              |                                               | D-i         | huoti                                   |          |           |                                            |        |                               |                 |                             |
|                                         |                                                       |                               |                              |                                               | PII         | nvau                                    |          | _         | OPCIJE RA                                  |        |                               |                 |                             |
| 📍 Osnovna lok                           |                                                       |                               |                              |                                               |             |                                         |          |           |                                            |        |                               |                 |                             |
|                                         |                                                       |                               | 1                            |                                               | 2           | ABC                                     | 3        | DEF       |                                            |        |                               |                 |                             |
|                                         |                                                       |                               | 4                            | GHI                                           | 5           | JKL                                     | 6        | MNO       |                                            |        |                               |                 |                             |
|                                         |                                                       |                               | 7                            | PQRS                                          | 8           | TUV                                     | 9        | WXYZ      |                                            |        |                               |                 |                             |
|                                         |                                                       |                               |                              | ×                                             | 0           |                                         | Pr       | ihvati    |                                            |        |                               |                 |                             |
| $\rightarrow$                           |                                                       | *3                            |                              |                                               |             |                                         |          |           |                                            |        |                               | 13:1            | 6 🗢 🗈                       |
|                                         |                                                       |                               |                              |                                               |             |                                         |          |           |                                            |        |                               |                 |                             |
| Fiskalna 1                              | ESTING v1.0.3                                         | 10                            |                              |                                               | INFO        | ) BLAGAJNI                              | E        | ŚI STAVKE | ODJAVI SE                                  | ZAKLJU | JČENJE                        | ADMIN           | 1                           |
| Fiskalna T<br>KATEGORIJE                | ESTING v1.0.3                                         | 10<br>Pretrag                 | aUnos                        | pologa                                        | INF         | ) BLAGAJNI                              | E IZBRIŠ | ŚI STAVKE | ODJAVI SE                                  | ZAKLJU | JČENJE<br>UKUP                | ADMIN           | <b>N I</b><br>.00 Kn        |
| Fiskalna T<br>KATEGORIJE<br>Svi artikli | TESTING v1.0.3                                        | 10<br>Pretrag                 | a<br>Unos                    | pologa                                        | INFO        | ) BLAGAJNI                              | E IZBRIŠ | ŚI STAVKE | ODJAVI SE                                  | ZAKLJU | JČENJE<br>UKUP                | ADMIN<br>NO: 0. | N .00 Kn                    |
| Fiskalna T<br>KATEGORIJE<br>Svi artikli | TESTING v1.0.3                                        | 10<br>Pretrag                 | a Unos                       | pologa<br>D                                   | INFO        | ) BLAGAJNI                              | E IZBRIŠ | ŠI STAVKE | ODJAVI SE                                  | ZAKLJU | JČENJE<br>UKUP                | ADMIN           | N .00 Kn                    |
| Fiskalna T<br>KATEGORIJE<br>Svi artikli | resting v1.0.3                                        | 10<br>Pretrag                 | a Unos                       | pologa<br>D                                   | INF         | ) BLAGAJNI                              | E IZBRIŠ | ŠI STAVKE | ODJAVI SE                                  | ZAKLJU | UKUP                          | ADMIN<br>NO: 0. | N .00 Kn                    |
| Fiskalna T<br>KATEGORIJE<br>Svi artikli | resting v1.0.3                                        | 10<br>Pretrag                 | a Unos                       | pologa<br>D                                   | INF(        | ) BLAGAJNI                              | E        | ŠI STAVKE | ODJAVI SE                                  | ČUNA   | JČENJE<br>UKUP<br>IZDAV/      | ADMIN<br>NO: 0. | N I                         |
| Fiskalna T<br>KATEGORIJE<br>Svi artikli | resting v1.0.3                                        | 10<br>Pretrag                 | a Unos<br>500                | pologa<br>D<br>Ana Horvat                     | INF(        | ) BLAGAJNI                              | E IZBRIŠ | ŠI STAVKE | ODJAVI SE                                  | ČUNA   | JČENJE<br>UKUP<br>IZDAV/      | ADMIN<br>NO: 0. | N. 00 Kn<br>.00 Kn<br>AČUNA |
| Fiskalna T<br>KATEGORIJE<br>Svi artikli | resting v1.0.3<br>acija 🗖 Os                          | 10<br>Pretrag                 | a Unos<br>500<br>ajna 2      | pologa<br>D<br>Ana Horvat                     | INF(        | b BLAGAJNI<br>hvati                     | E IZBRIŠ | ŠI STAVKE | ODJAVI SE                                  | ČUNA   | UKUP<br>IZDAV/                | ADMIN<br>NO: 0. | N E                         |
| Fiskalna 1<br>KATEGORIJE<br>Svi artikli | resting v1.0.3<br>lacija 😐 Os<br>-                    | 10<br>Pretrag<br>inovna blaga | a Unos<br>500                | pologa<br>D<br>Ana Horvat<br>1<br>4           | INF0<br>Pri | b BLAGAJNI<br>hvati<br>2<br>5           | E IZBRIŠ | ŝi stavke | ODJAVI SE<br>OPCIJE RA<br>3<br>6           | ČUNA   | UKUP<br>IZDAV/                | ADMIN<br>NO: 0. | N .00 Kn<br>AČUNA           |
| Fiskalna 1<br>KATEGORIJE<br>Svi artikli | resting v1.0.3<br>eacija 💿 Os<br>-<br>*               | 10<br>Pretrag                 | a Unos<br>500<br>ijna 2<br>, | pologa<br>D<br>Ana Horvat<br>1<br>4<br>7      | INF(        | b BLAGAJNI<br>hvati<br>2<br>5<br>8      | E IZBRIŠ | ŠI STAVKE | ODJAVI SE<br>OPCIJE RA<br>3<br>6<br>9      | ČUNA   | UKUP<br>IZDAV/                | ADMIN<br>NO: 0. | N .00 Kn                    |
| Fiskalna 1<br>KATEGORIJE<br>Svi artikli | resting v1.0.3<br>acija 		 □ Os<br>- 		 ↓<br>( 		 _ ⊢ | 10<br>Pretrag                 | a Unos<br>500                | pologa<br>D<br>Ana Horvat<br>1<br>4<br>7<br>* | Pri         | b BLAGAJNI<br>hvati<br>2<br>5<br>8<br>0 | E IZBRIŠ |           | ODJAVI SE<br>OPCIJE RA<br>3<br>6<br>9<br># | ČUNA   | JČENJE<br>UKUP<br>IZDAV∕<br>× | ADMIN<br>NO: 0. | N E<br>.00 Kn<br>AČUNA      |

#### Podešavanje postavki aplikacije

Odabirom ikone u gornjem desnom uglu aplikacije se otvara meni sa stavkama:

- postavke aplikacije
- postavke printera
- unos pologa
- izvještaji

Odabirom postavki aplikacije se otvara sučelje na kojem je moguće podesiti sljedeći broj računa (isključivo po navođenju korisničke podrške Fiskalna.hr), korištenje BARCODE čitača, i prikazivanje kategorija.

## Administracijski portal

Ulazak u administracijski portal je moguć na dva načina:

- kroz web sučelje na internetu (https://admin.fiskalna.hr/)
- pomoću opcije "ADMIN" u gornjem desnom kutu aplikacije na tabletu

Odabirom opcije "ADMIN" na tabletu se otvara sučelje za prijavu u administracijski portal. Potrebno je unijeti korisničko ime ili e-mail adresu i zaporku korisnika koji ima administratorske ovlasti.

| ۲ 🗹 Admin |                                                               |
|-----------|---------------------------------------------------------------|
| FISKALNA" | Prijava u administracijski portal                             |
|           | UNESITE KORISNIČKO IME I LOZINKU<br>KORISNIČKO IME ILI E-MAIL |
|           | ana@caffeana.hr                                               |
|           | LOZINKA                                                       |
|           |                                                               |
|           | Prijava                                                       |
|           |                                                               |
|           |                                                               |
|           |                                                               |
|           |                                                               |
|           |                                                               |
|           | (A) □ ± 13:18 ▼                                               |

Nakon toga se otvara početna stranica s koje je moguće uređivati podatke o tvrtki ili obrtu, uređivanje i vođenje skladišta i artikala. U slučaju da Vam ističe (ili je već istekla) pretplata, na početnoj stranici stoji upozorenje.

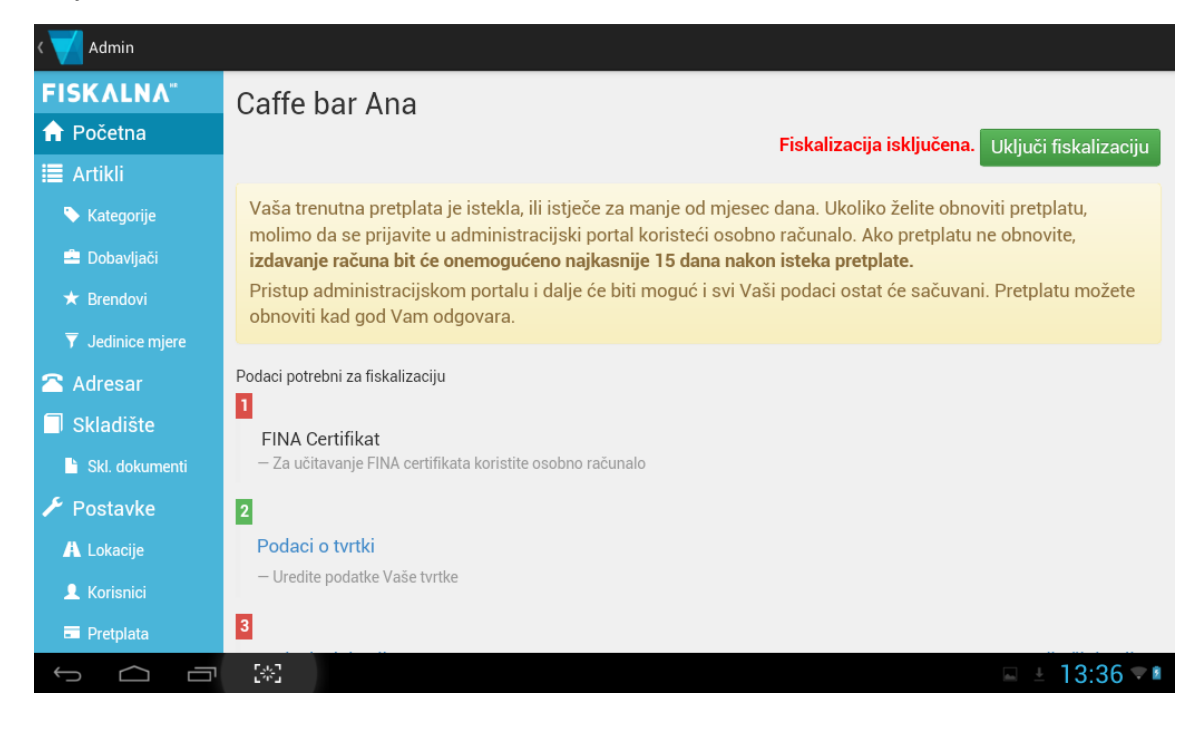

Na naslovnici je također indikacija potrebnih podataka za rad tvrtke - u slučaju da niste unijeli FINA Certifikat, podatke o tvrtki, lokacijama, ili korisnicima, ispred odgovarajućeg podatka je upozorenje crvenom bojom. Ako su svi podaci uneseni kako treba, onda je ispred podataka potrebnih za fiskalizaciju zeleno.

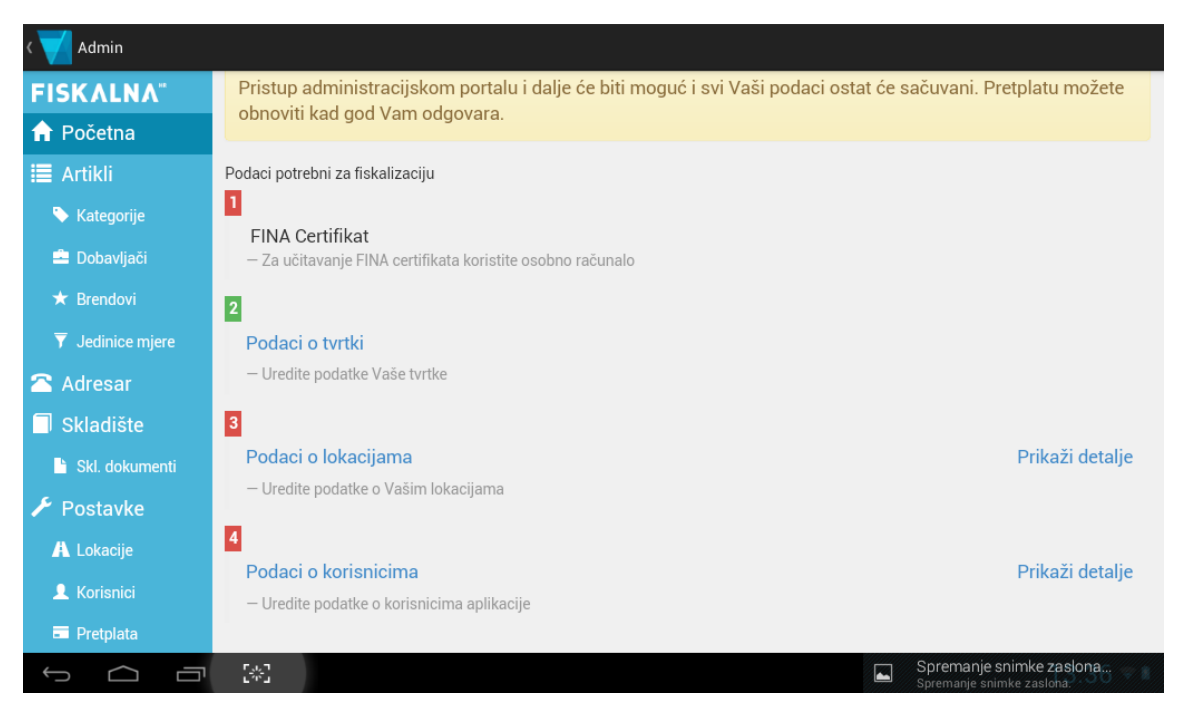

#### Uređivanje podataka o tvrtki ili obrtu

Prije nego se počne s radom u aplikaciji, potrebno je urediti podatke o organizaciji.

| < 💙 Admin                  |                               |                                |
|----------------------------|-------------------------------|--------------------------------|
| FISKALNA"<br>♠ Početna     | Uspješno spremljene promjene! |                                |
| I Artikli<br>► Kategorije  | Caffe bar Ana                 | Uredi podatke                  |
| 🚔 Dobavljači               | OSNOVNI PODACI<br>OIB         | NAZIV                          |
| ★ Brendow ▼ Jedinice mjere | 99999997280<br>Kontakt        | Caffe bar Ana                  |
| 🕿 Adresar<br>🗐 Skladište   | TELEFON<br>01/2345-678        | FAKS<br>01/2345-678            |
| Skl. dokumenti             | EMAIL ADRESA                  |                                |
| Postavke A Lokacije        | ADRESA                        | POŠTANSKI BROJ I GRAD          |
| 💄 Korisnici<br>📼 Pretplata | U SUSTAVU PDV-A               | SLANJE RAČUNA U POREZNU UPRAVU |
| Ĵ Ĉ                        | [*]                           | Ne ± 13:25 ♥ ■                 |

Odabirom opcije "Uredi podatke" na meniju "Postavke" se otvara sučelje na kojem se unose podaci o tvrtki. Sva polja označena zvjezdicom su obvezna. Potrebni podaci:

- OIB
- naziv tvrtke
- telefon
- e-mail adresa
- adresa tvrtke (ulica i broj, poštanski broj, mjesto)

Također, potrebno je označiti ako je tvrtka u sustavu PDV-a.

| ۲ 🗹 Admin        |                                                                   |      |                                                       |
|------------------|-------------------------------------------------------------------|------|-------------------------------------------------------|
| FISKALNA"        | Uređivanje podataka o tvrtki                                      |      |                                                       |
| 🔒 Početna        |                                                                   |      |                                                       |
| 🔳 Artikli        | obavezno populiti polja označena zvjezdicom *                     |      |                                                       |
| 🏷 Kategorije     | OSNOVNI PODACI                                                    |      |                                                       |
| 🚔 Dobavljači     | 008*                                                              | ſ    | Coffe bor Apo                                         |
| \star Brendovi   | 5555551200                                                        |      |                                                       |
| ▼ Jedinice mjere | KONTAKT                                                           |      |                                                       |
| 🕿 Adresar        | TELEFON*                                                          | F    | AKS .                                                 |
| 🗍 Skladište      | 01/2345-678                                                       |      | 01/2345-678                                           |
| 🕒 Skl. dokumenti | EMAIL ADRESA*                                                     |      |                                                       |
| 🗲 Postavke       | ana@caffeana.hr                                                   |      |                                                       |
| A Lokacije       | ADRESA*                                                           |      |                                                       |
| 👤 Korisnici      | Avenija Vukovar 1                                                 |      |                                                       |
| Pretplata        | POŠTANSKI BRO.J∗                                                  | N    | MJESTO*                                               |
|                  | [**]                                                              |      | Spremanje snimke zaslona<br>Spremanje snimke zaslona. |
| . 🚅              |                                                                   |      |                                                       |
| Admin            | ~                                                                 |      |                                                       |
| FISKALNA         | POSTANSKI BROJ*                                                   | N    | MJESTO*                                               |
| ✿ Početna        | 10000                                                             |      | Zagreb                                                |
| E Artikli        | U SUSTAVU PDV-A                                                   |      |                                                       |
| 🔖 Kategorije     |                                                                   |      |                                                       |
| 🚔 Dobavljači     | PRISTUP SUSTAVU FISKALNA.HR                                       |      |                                                       |
| ★ Brendovi       | OSNOVNA ADRESA<br>https://fiskalnaadmintest.cloudapp.net/Prijava/ |      |                                                       |
| ▼ Jedinice mjere |                                                                   |      |                                                       |
| 🕿 Adresar        | 00001 AK ZA IZRAVNI PRISTOP                                       |      |                                                       |
| 🗍 Skladište      |                                                                   |      |                                                       |
| 💾 Skl. dokumenti | ADMINISTRACIJSKI PORTAL                                           | 000. | 7280                                                  |
| 🗲 Postavke       | https://localidadinintest.clouudpp.net/FljdVd/39393               | ,39  | 1200                                                  |
| A Lokacije       |                                                                   |      |                                                       |
| L Korisnici      |                                                                   | ſ    |                                                       |
| Pretplata        |                                                                   |      | Novcanice •                                           |
| ↓                |                                                                   |      | 💷 ± 13:27 🖘 🛚                                         |

Na dnu sučelja je moguće odabrati opcije blagajne - automatski ponuđeni tip računa (gotovinski, R1, R2), te ponuđeni način plačanja, pri izradi računa u blagajni.

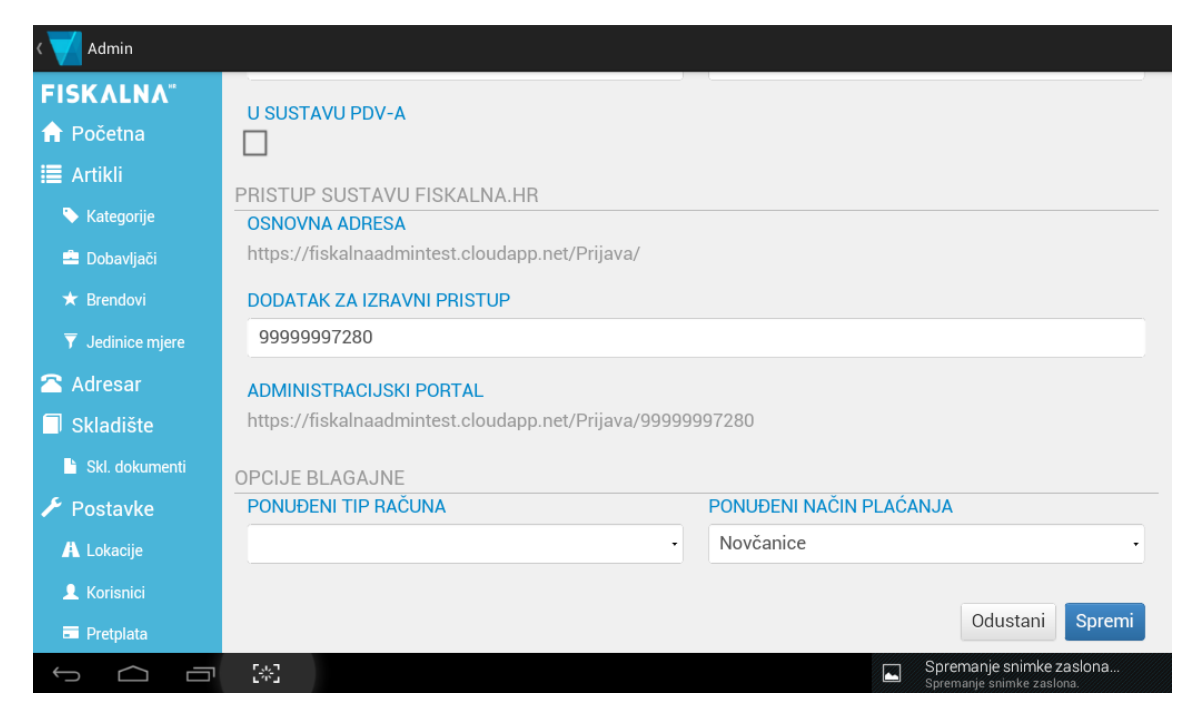

#### Uređivanje lokacije

Odabirom opcije "Lokacije" na lijevoj strani sučelja, otvara se lista lokacija koje su dostupne. Iznad liste postojećih lokacija je gumb "Nova lokacija" s kojim je moguće po potrebi kreirati nove lokacije. U slučaju da treba urediti podatke o lokaciji, potrebno je odabrati naziv lokacije s liste, nakon čega se otvaraju podaci o toj lokaciji.

| ۲ 🗹 Admin        |                  |        |         |             |                  |
|------------------|------------------|--------|---------|-------------|------------------|
| FISKALNA"        | Lokacije         |        |         |             | Nova lokacija    |
| 🔒 Početna        |                  |        |         |             |                  |
| 🔳 Artikli        | Ime^             | Adresa | Aktivna | Prijavljena |                  |
| 📎 Kategorije     | Osnovna lokacija | null   | Da      | Ne          |                  |
| 🚔 Dobavljači     | « < 1            | > >>   |         |             | 1 - 1 of 1 items |
| 🖈 Brendovi       |                  |        |         |             |                  |
| ▼ Jedinice mjere |                  |        |         |             |                  |
| 🕿 Adresar        |                  |        |         |             |                  |
| 🗍 Skladište      |                  |        |         |             |                  |
| 🗎 Skl. dokumenti |                  |        |         |             |                  |
| 🗲 Postavke       |                  |        |         |             |                  |
| A Lokacije       |                  |        |         |             |                  |
| L Korisnici      |                  |        |         |             |                  |
| Pretplata        |                  |        |         |             |                  |
|                  |                  |        |         |             | 🖬 🗄 13:36 🛡 🛚    |

Pri uređivanju lokacije je moguće promijeniti:

- oznaku poslovnog prostora (koriste se samo brojevi i slova, bez razmaka)
- naziv lokacije
- radno vrijeme
- slijednost računa (po terminalu ili po lokaciji)
- adresa

| ۲ 🗹 Admin        |                                                                          |
|------------------|--------------------------------------------------------------------------|
| FISKALNA"        | Uređivanje lokacije                                                      |
| 🔒 Početna        | OSNOVNI PODACI                                                           |
| 🔳 Artikli        | OZNAKA POSLOVNOG PROSTORA* (BEZ RAZMAKA; SAMO BROJEVI I SLOVA, NPR. PJ1) |
| 🔖 Kategorije     | CaffeAna                                                                 |
| 🚔 Dobavljači     | NAZIV LOKACIJE*                                                          |
| \star Brendovi   | Osnovna lokacija                                                         |
| ▼ Jedinice mjere | RADNO VRIJEME* (OD-DO)                                                   |
| 🕿 Adresar        |                                                                          |
| 🗐 Skladište      | SLIJEDNOST RAČUNA*                                                       |
| 🗎 Skl. dokumenti | Terminal                                                                 |
| 🗲 Postavke       |                                                                          |
| A Lokacije       | ADRESA                                                                   |
| L Korisnici      | ULICA ILI OPIS TIPA POSLOVNOG PROSTORA*                                  |
| Pretplata        |                                                                          |
|                  | [☆]                                                                      |

Također, moguće je promijeniti tekst koji se ispisuje na računu i ponudi, ako se ukaže potreba.

U slučaju kad se lokacija više ne koristi, opcija "Arhiviraj" (crveni gumb u donjem lijevom uglu) služi za arhiviranje lokacije. Napomena: aplikacija se ne može koristiti ako nema barem jedna aktivna lokacija.

| < 💙 Admin               |                         |                   |                 |
|-------------------------|-------------------------|-------------------|-----------------|
| FISKALNA"               | Terminal                |                   | •               |
| 🔒 Početna               | ADRESA                  |                   |                 |
| 🔳 Artikli               | ULICA ILI OPIS TIPA POS | SLOVNOG PROSTORA* |                 |
| 🔖 Kategorije            | Avenija Vukovar         |                   |                 |
| 🚔 Dobavljači            | KUĆNI BROJ              | DODATAK BROJU     |                 |
| \star Brendovi          | 1                       |                   |                 |
| <b>T</b> Jedinice mjere | POŠT. BROJ              | NASELJE           | OPĆINA          |
| 🕿 Adresar               | 10000                   | Zagreb            | Trnje           |
| 🗍 Skladište             |                         |                   |                 |
| 🔓 Skl. dokumenti        | TEKST NA RAČUNU I PO    | DNUDI             |                 |
| 🗲 Postavke              | Tekst na računu         |                   | ·               |
| Å Lokacije              | Tekst na ponudi         |                   | •               |
| 👤 Korisnici             |                         |                   |                 |
| Pretplata               | Arhiviraj               |                   | Odustani Spremi |
| Û Û                     | [*3                     |                   | ⊑ ± 13:39 ♥∎    |

Nakon unosa svih podataka lokacije, odabirom gumba "Spremi", aplikacija se vraća na sučelje "Detalji lokacije". S ovog ekrana moguće je onemogućiti rad lokacije, ili aktivirati u Poreznoj Upravi. Svaki put kad se promijene podaci o lokaciji, potrebno je to prijaviti PU.

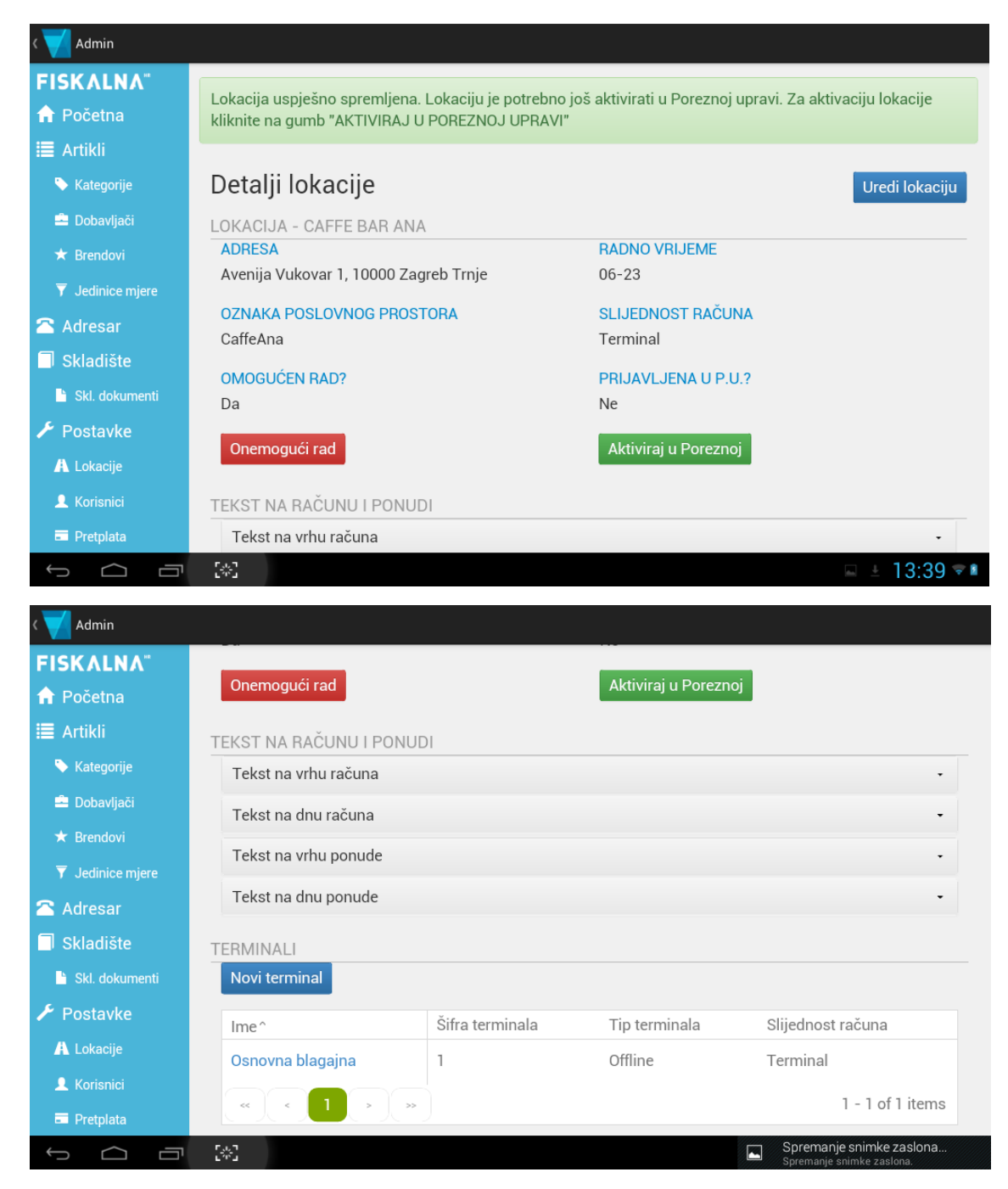

Također, na dnu se nalazi lista terminala na lokaciji, pomoću koje se može kreirati novi terminal, ili urediti postojeći.

#### Uređivanje terminala

Terminal se uređuje na način da se odabere s liste ponuđenih, nakon čega se otvori sučelje "Detalji terminala" koje sadrži podatke o terminalu. Odabirom plavog gumba "Uredi terminal" mogu se promijeniti postavke ili arhivirati terminal.

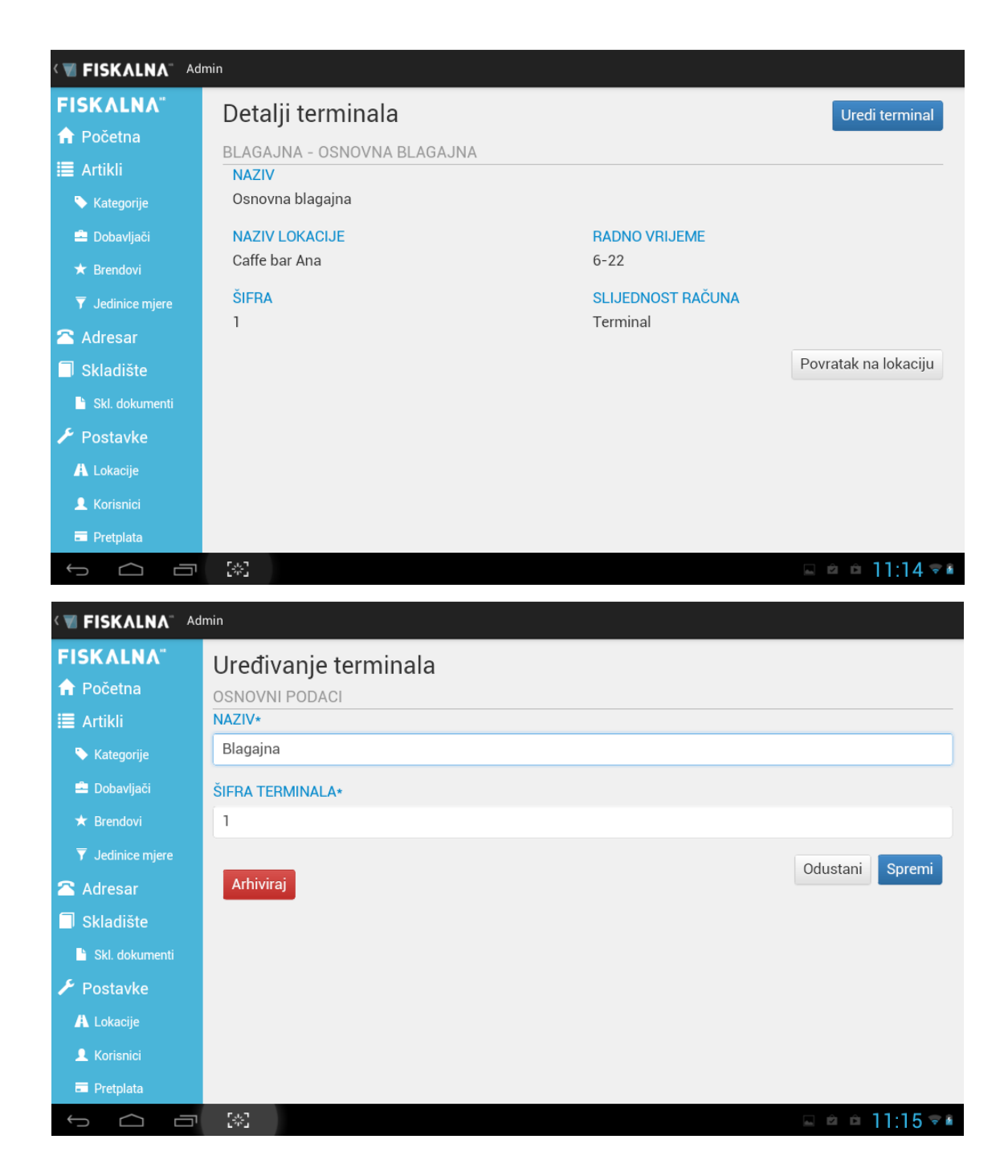

U slučaju da je potrebno kreirati novi terminal, odaberite plavi gumb "Novi terminal" i na sučelju koje se otvori upišite naziv i šifru terminala.

Opcija "Blagajna za rad u online modulu?" se ne koristi na tabletima, te je treba ostaviti neoznačenu.

| < 👅 FISKALNA <sup>™</sup> Ad | min                                                                                                    |
|------------------------------|----------------------------------------------------------------------------------------------------|
| <b>FISKALNA</b> "            | Novi terminal                                                                                                    |
| 🔒 Početna                    |                                                                                                    |
| 🔳 Artikli                    | Odaberite vrstu blagajne prema aplikaciji koju želite koristiti. Ako odaberete <b>Online</b> , onda ćete se moći na<br>pos.fiskalna.hr ulogirati na vaš terminal. Ako odaberete <b>Offline</b> u blagajnu ćete moći ući u aplikaciju koju |
| 💊 Kategorije                 | ste snimili na vaše računalo.                                                                                                    |
| 🚔 Dobavljači                 |                                                                                                    |
| ★ Brendovi                   | OSNOVNI PODACI<br>NAZIV≁                                                                                                    |
| ▼ Jedinice mjere             |                                                                                                    |
| 🕿 Adresar                    | ŠIFRA TERMINALA*                                                                                                    |
| 🗍 Skladište                  | 0                                                                                                    |
| 🖹 Skl. dokumenti             |                                                                                                    |
| 🗲 Postavke                   | BLAGAJNA ZA RAD U ONLINE MODULU?                                                                                                    |
| A Lokacije                   |                                                                                                    |
| 👤 Korisnici                  | Odustani Spremi                                                                                                    |
| Pretplata                    |                                                                                                    |
| φ<br>Π                       | [☆]                                                                                                    |

#### Uređivanje korisnika

Odabirom opcije "Korisnici", otvara se lista korisnika. Na tom sučelju je moguće unositi nove korisnike, ili uređivati postojeće.

Uređivanje postojećeg korisnika se vrši odabirom korisnika s liste, nakon čega se otvori sučelje na kojem je moguće promijeniti detalje o korisniku. Polja označena zvjezdicom su obvezna.

S ovog sučelja je moguće promijeniti lokaciju na kojoj korisnik može raditi, lozinku, dodijeliti administratorske ovlasti, PIN za pristup blagajni, te da li je korisnik aktivan ili ne.

| < 💙 Admin                  |                          |                           |            |
|----------------------------|--------------------------|---------------------------|------------|
| FISKALNA"                  | Uređivanje korisnika     |                           |            |
| Artikli                    | OSNOVNI PODACI<br>OIB∗   | LOKACIJE<br>CAFFE BAR ANA |            |
| Kategorije                 | 99999994184              |                           |            |
| 😑 Dobavljači<br>★ Brendovi | IME I PREZIME*           | LOZINKA                   |            |
| <b>T</b> Jedinice mjere    | EMAIL ADRESA             | LOZINKA                   |            |
| Adresar Skladište          | marko@caffeana.hr        | LOZINKA PONOVO            |            |
| 💾 Skl. dokumenti           | KORISNIČKO IME∗          |                           |            |
| Postavke                   | OZNAKA BI AGAJNIKA*      |                           |            |
| A Lokacije                 | ml                       |                           |            |
| Pretplata                  | PIN ZA PRISTUP BLAGAJNI* |                           |            |
| 1<br>D                     |                          |                           | 🖻 8:23 🗟 🕻 |

| ۲ 🗸 Admin        |                          |                |                                                       |
|------------------|--------------------------|----------------|-------------------------------------------------------|
| FISKALNA"        | EMAIL ADRESA             |                |                                                       |
| 🔒 Početna        | marko@caffeana.hr        |                |                                                       |
| 🗮 Artikli        | KORISNIČKO IME*          | LOZINKA PONOVO |                                                       |
| 🏷 Kategorije     | marko                    |                |                                                       |
| 🚔 Dobavljači     | OZNAKA BLAGAJNIKA*       |                |                                                       |
| ★ Brendovi       | ml                       |                |                                                       |
| ▼ Jedinice mjere | PIN ZA PRISTUP BLAGAJNI* |                |                                                       |
| 🖀 Adresar        | 606                      |                |                                                       |
| 🗍 Skladište      |                          |                |                                                       |
| 🗎 Skl. dokumenti |                          |                |                                                       |
| 🗲 Postavke       |                          |                |                                                       |
| 🗚 Lokacije       |                          |                |                                                       |
| L Korisnici      |                          |                |                                                       |
| Pretplata        | Arhiviraj                |                | Odustani Spremi                                       |
|                  | 5*3                      |                | Spremanje snimke zaslona<br>Spremanje snimke zaslona. |

#### Pretplata

Na sučelju pretplata možete provjeriti stanje pretplate.

#### Administracija artikala

Kroz sučelje "Artikli" se upravlja i kreira nove artikle, kategorije, dobavljače, brendove, i jedinice mjera.

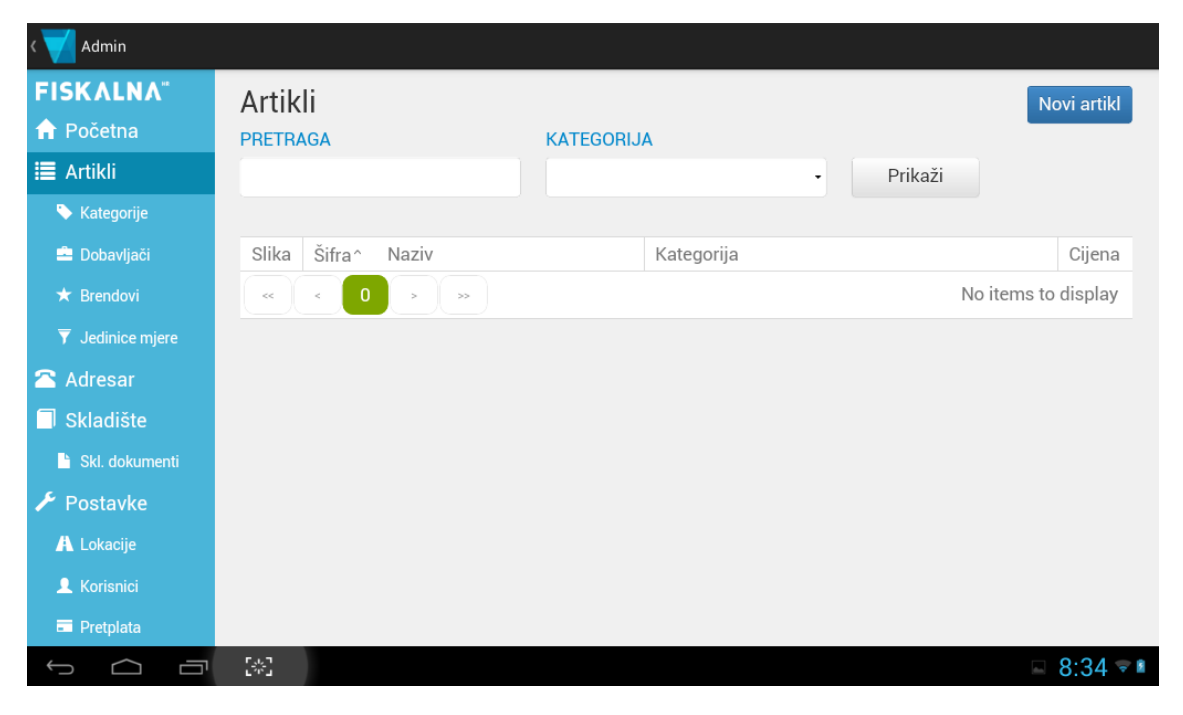

#### Unos novog artikla

Novi artikl se unosi odabirom opcije "Novi artikl", nakon čega se otvara sučelje za unos podataka o artiklu. Za novi artikl treba popuniti sva polja označena zvjezdicom.

Tip artikla može biti:

- artikl
- usluga
- složeni artikl
- materijal (ne prikazuje se na blagajni, služi samo za izradu složenih artikala)

Porezna grupa može biti dodana kroz kategoriju, ili odabrana direktno.

| 🐨 FISKALNA" 🗛     | lmin             |                             |
|-------------------|------------------|-----------------------------|
| <b>FISKALNA</b> " | Unos artikla     |                             |
| 🔒 Početna         |                  |                             |
| 🔳 Artikli         | TIP ARTIKLA*     | ŠIFRA                       |
| 🔖 Kategorije      | Artikl           |                             |
| 🚔 Dobavljači      | NAZIV*           | BARKOD                      |
| ★ Brendovi        |                  |                             |
| ▼ Jedinice mjere  | JEDINICA MJERE*  | KATEGORIJA                  |
| 🕿 Adresar         | •                | •                           |
| 🗍 Skladište       | OPIS             |                             |
| 🗎 Skl. dokumenti  |                  |                             |
| 🗲 Postavke        |                  |                             |
| A Lokacije        |                  |                             |
| 👤 Korisnici       | CIJENE           |                             |
| Pretplata         | PRODAJNA CIJENA* | POREZNA GRUPA IZ KATEGORIJE |
|                   | [*]              | ⊑ ≐ ≐ 12:14 ⊽≛              |
|                   |                  |                             |
| K V FISKALNA Ad   |                  |                             |
| FISKALNA"         |                  |                             |
| 🔒 Početna         | 0,00             |                             |
| 🗮 Artikli         | NAKNADA          | POREZNA GRUPA*              |
| 🔖 Kategorije      | ·                | ·                           |
| 🚔 Dobavljači      | ZALIHE           |                             |
| ★ Brendovi        | DOBAVLJAČ        | ŠIFRA KOD DOBAVLJAČA        |
| 🔻 Jedinice mjere  | •                |                             |
| 🖀 Adresar         |                  |                             |
| 🗐 Skladište       | BREND            |                             |
| 🗎 Skl. dokumenti  | •                |                             |
| 🗲 Postavke        |                  |                             |
| A Lokacije        |                  |                             |
| L Korisnici       |                  |                             |
| Pretplata         |                  | Odustani Spremi             |
|                   |                  | □ □ □ 12:14 ≂ ■             |

#### Unos nove kategorije

Kategorije se koriste za lakše upravljanje artiklima - primjerice moguće je za kategoriju artikala dodijeliti poreznu grupu, ili lokaciju na kojoj se koriste.

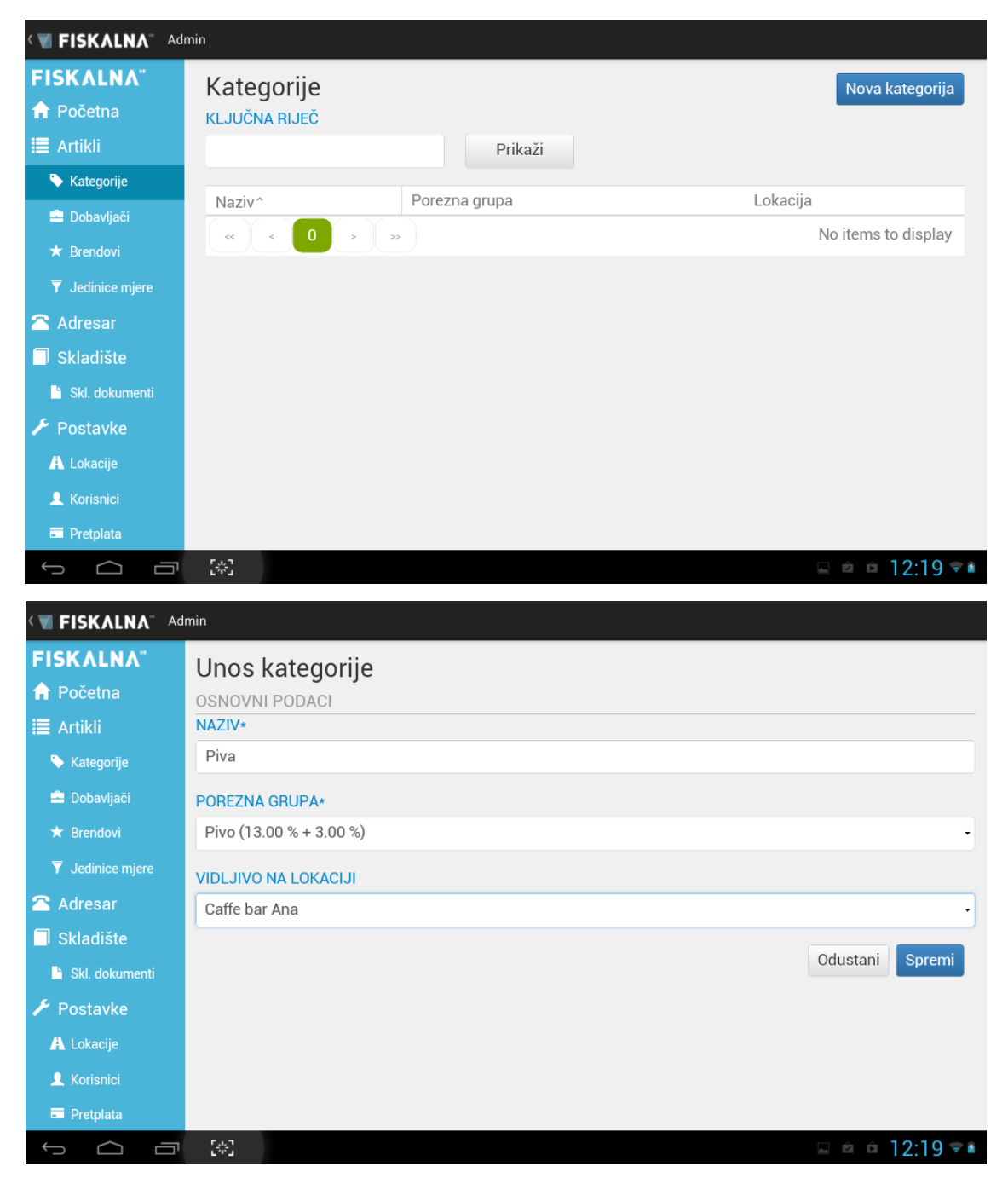

#### Unos dobavljača

Kroz sučelje "Dobavljači" je moguće unijeti dobavljače za artikle.

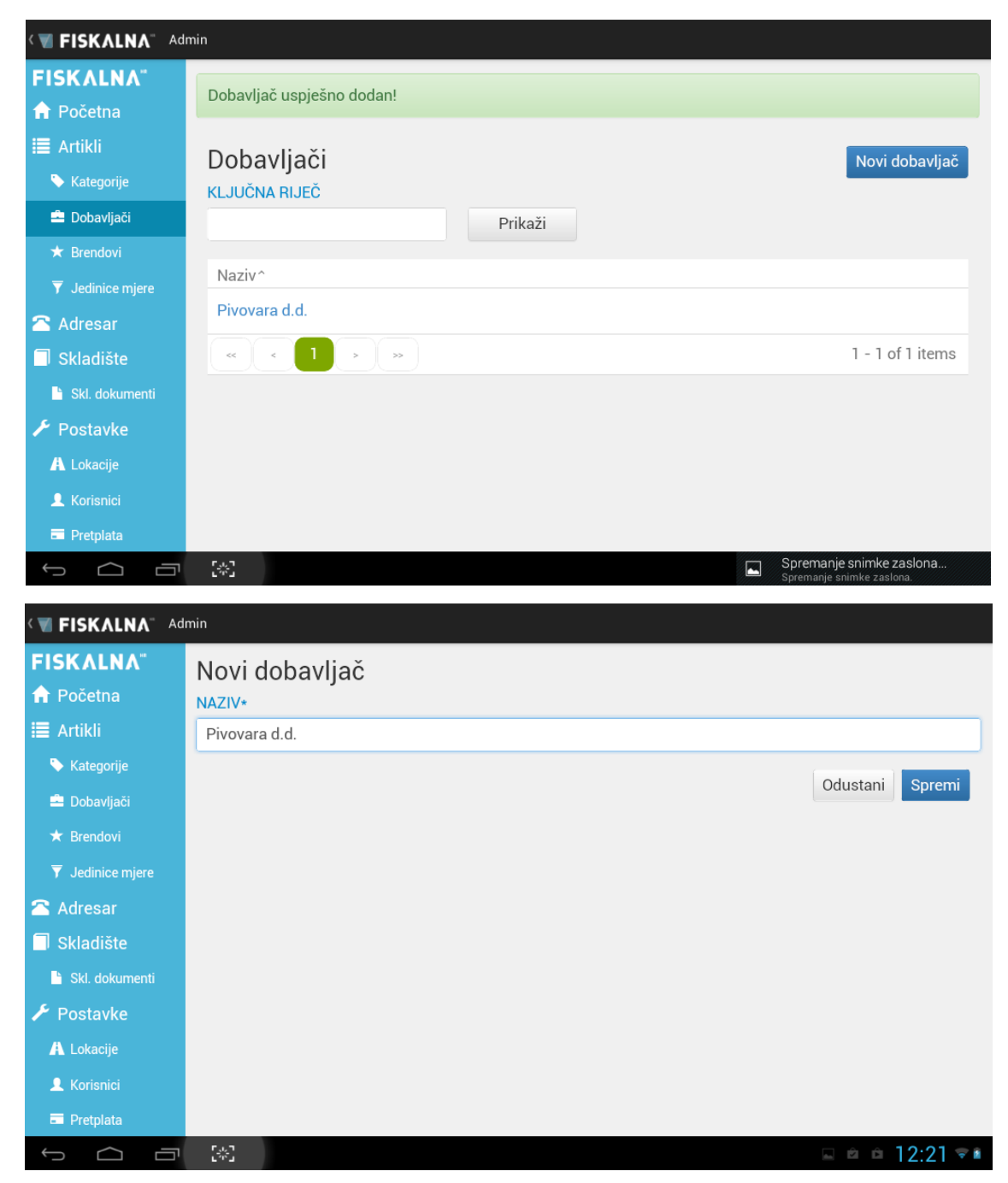

#### Unos brendova

Kroz sučelje "Brendovi" se unose brendovi.

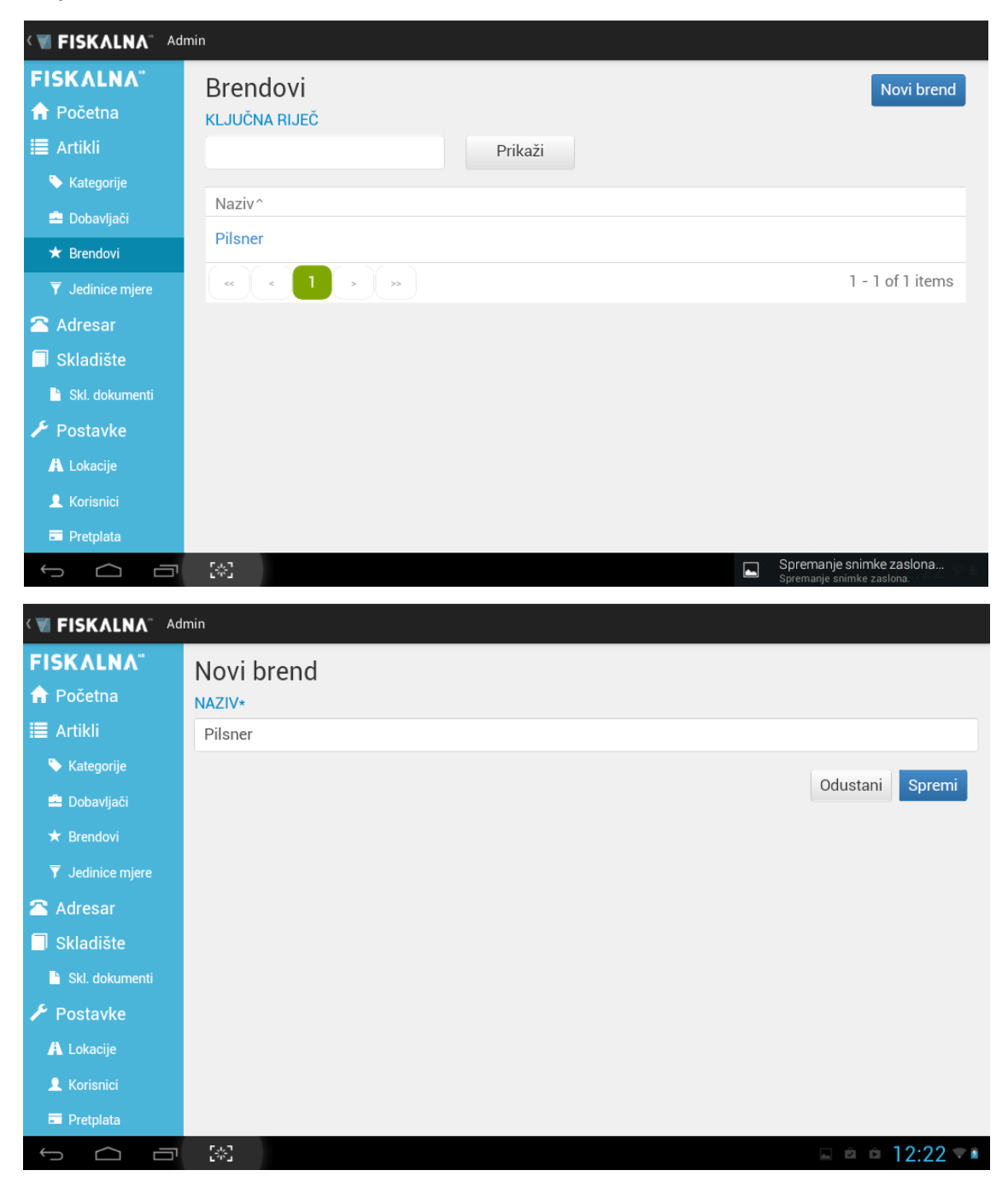

#### Uređivanje jedinica mjere

Kroz sučelje "Jedinice mjere" je moguće dodavati jedinice mjera koje će se koristit pri unosu artikala. Aplikacija ima unaprijed definirane jedinice:

- kilogram
- komad
- litra

Sve ostale jedinice koje Vam mogu zatrebati se dodaju kroz unose novih jedinica mjera.

| K TISKALNA Ad    | min                             |          |                     |
|------------------|---------------------------------|----------|---------------------|
| FISKALNA"        | Jedinice mjere                  |          | Nova jedinica mjere |
| 🔒 Početna        | KLJUČNA RIJEČ                   |          |                     |
| 🗮 Artikli        | Prikaži                         |          |                     |
| 🏷 Kategorije     |                                 | Oria     |                     |
| 🚔 Dobavljači     | Naziv                           | Kilogram |                     |
| \star Brendovi   | Komod                           | Kinogram |                     |
| 🔻 Jedinice mjere | Komau                           | Liter    |                     |
| 🖀 Adresar        | 1                               | Litra    |                     |
| 🗍 Skladište      | h                               | Sat      |                     |
| 🖹 Skl. dokumenti | « < 1 > »                       |          | 1 - 4 of 4 items    |
| 🗲 Postavke       |                                 |          |                     |
| \Lambda Lokacije |                                 |          |                     |
| 👤 Korisnici      |                                 |          |                     |
| Pretplata        |                                 |          |                     |
|                  | [*]                             |          | 🖬 🖻 🗅 12:20 🕫 🕯     |
|                  |                                 |          |                     |
|                  |                                 |          |                     |
| FISKALNA         | Nova jedinica mjere             |          |                     |
|                  |                                 |          |                     |
|                  | h                               |          |                     |
| Kategorije       |                                 |          |                     |
| Dobavljači       | OPIS                            |          |                     |
| ★ Brendovi       | Sat                             |          |                     |
| Jedinice mjere   |                                 |          |                     |
| 🖀 Adresar        |                                 |          | Odustani Spremi     |
| Skladište        |                                 |          |                     |
| 🖹 Skl. dokumenti |                                 |          |                     |
| 🗲 Postavke       |                                 |          |                     |
| A Lokacije       |                                 |          |                     |
| L Korisnici      |                                 |          |                     |
| Pretplata        |                                 |          |                     |
| Ĵ Ū              | [ <sup>2</sup> / <sub>2</sub> ] |          | 🖬 🖻 🖻 12:20 🗟 🕯     |

#### Unos artikla - složeni artikl

Unos složenog artikla se razlikuje od materijala, artikla i usluge po tome što se složeni artikl može sastojati od artikala i materijala.

Unos složenog artikla je isti kao i za ostale artikle, osim u zadnjem dijelu.

| FISKALNA"     Unos artikla       ↑ Početna     OSNOVNI PODACI       III Artikli     TIP ARTIKLA* |          |
|--------------------------------------------------------------------------------------------------|----------|
| ♠ Početna     OSNOVNI PODACI       III Artikli     TIP ARTIKLA*       Složani ostikl     o2      |          |
| Image: Artikli     TIP ARTIKLA*     ŠIFRA       Složoni ostikl     -     -                       |          |
|                                                                                                  |          |
| Kategorije                                                                                       |          |
| Dobavljači NAZIV* BARKOD                                                                         |          |
| ★ Brendovi Kakao                                                                                 |          |
| ▼ Jedinice mjere JEDINICA MJERE* KATEGORIJA                                                      |          |
| 🕿 Adresar Komad -                                                                                | •        |
| Skladište                                                                                        |          |
| Skl. dokumenti                                                                                   |          |
| 🗲 Postavke                                                                                       |          |
| A Lokacije                                                                                       |          |
| L Korisnici CIJENE                                                                               |          |
| PRODAJNA CIJENA* POREZNA GRUPA IZ KATEGORIJE                                                     |          |
|                                                                                                  | 8:45 🖘 🗎 |
|                                                                                                  |          |
|                                                                                                  |          |
|                                                                                                  |          |
|                                                                                                  |          |
| AUKII NAKNADA POREZNA GRUPA*                                                                     |          |
| Kategolije     Bezalkonolna pica (13.00 % + 3.00 %)                                              | •        |
|                                                                                                  |          |
| Brendovi DOBAVLJAČ ŠIFRA KOD DOBAVLJAČA                                                          |          |
| Y Jedinice mjere                                                                                 |          |
| Adresar OSTALI PODACI                                                                            |          |
| BREND                                                                                            |          |
| Skl. dokumenti                                                                                   |          |
| ✓ Postavke                                                                                       |          |
| A Lokacije DIJELOVI SLOZENUG ARTIKLA                                                             |          |
| Korisnici     MATERIJAL     Koluce cost (km)                                                     |          |
| E Pretplata Kakao prah (kg)                                                                      | -        |

Za složeni artikl je potrebno definirati od kojih materijala ili artikala se sastoji i količine koje mogu biti u decimalnom iznosu, što je osobito bitno kada znamo normativ određenog artikla.

| K 🐨 FISKALNA- 🗛                                                                                                    | lmin                                                                                             |            |
|----------------------------------------------------------------------------------------------------|--------------------------------------------------------------------------------------------------|------------|
| FISKALNA"                                                                                                    | MATERIJAL                                                                                        |            |
| 🔒 Početna                                                                                                    | Kakao prah (kg)                                                                                  | •          |
| 🔳 Artikli                                                                                                    | KOLIČINA                                                                                         |            |
| 🏷 Kategorije                                                                                                    | 0,01                                                                                             | Obriši     |
| 🚔 Dobavljači                                                                                                    |                                                                                                  |            |
| ★ Brendovi                                                                                                    |                                                                                                  |            |
| ▼ Jedinice mjere                                                                                                    | MATERIJAL                                                                                        |            |
| 🕋 Adresar                                                                                                    | Miljeko (i)                                                                                      | •          |
| 🗍 Skladište                                                                                                    | KOLIČINA                                                                                         |            |
| 🗎 Skl. dokumenti                                                                                                    | 0,20                                                                                             | Obriši     |
| 🗲 Postavke                                                                                                    |                                                                                                  |            |
| 🗛 Lokacije                                                                                                    | MATERIJAL                                                                                        |            |
| 👤 Korisnici                                                                                                    | Šečer u vrečici (Komad)                                                                          | -          |
| Pretplata                                                                                                    | KOLIČINA                                                                                         |            |
|                                                                                                    | 5*3                                                                                              | 🖬 8:45 ኛ 🖬 |
| <ul> <li>★ Brendovi</li> <li>▼ Jedinice mjere</li> <li>▲ Adresar</li> <li>Skladište</li> <li>Skl. dokumenti</li> <li>✓ Postavke</li> <li>▲ Lokacije</li> <li>▲ Korisnici</li> <li>■ Pretplata</li> </ul> | MATERIJAL<br>Mlijeko (l)<br>KOLIČINA<br>0,20<br>MATERIJAL<br>Šečer u vrečici (Komad)<br>KOLIČINA | Obriši     |

| < I FISKALNA <sup>™</sup> Add | min                     |                                                       |
|-------------------------------|-------------------------|-------------------------------------------------------|
| FISKALNA"                     | Miljeko (I)             |                                                       |
| 🔒 Početna                     | KOLIČINA                |                                                       |
| 🔳 Artikli                     | 0,20                    | Obriši                                                |
| 🏷 Kategorije                  |                         |                                                       |
| 🚔 Dobavljači                  | MATERIJAL               |                                                       |
| ★ Brendovi                    | Šečer u vrečici (Komad) | •                                                     |
| ▼ Jedinice mjere              | KOLIČINA                |                                                       |
| 🕿 Adresar                     | 2                       | Obriši                                                |
| 🗖 Skladište                   |                         |                                                       |
| 🖹 Skl. dokumenti              | Dellingill              |                                                       |
| 🗲 Postavke                    | Dodaj novi dio          |                                                       |
| 🔥 Lokacije                    |                         |                                                       |
| 👤 Korisnici                   |                         |                                                       |
| Pretplata                     |                         | Odustani Spremi                                       |
| ţ<br>Ū                        | ر بن ۲<br>س             | Spremanje snimke zaslona<br>Spremanje snimke zaslona. |

## Skladište

Izbornik "Skladište" prikazuje trenutno stanje skladišta. Prije unosa početnog stanja, lista je prazna.

| < 💙 Admin               |                 |                        |                |                     |
|-------------------------|-----------------|------------------------|----------------|---------------------|
| FISKALNA"<br>♠ Početna  | Stanje skladišt | <b>a</b><br>KATEGORIJA |                |                     |
| 🔳 Artikli               |                 | •                      | • F            | rikaži              |
| 🔖 Kategorije            |                 |                        |                |                     |
| 🚊 Dobavljači            | Oznaka          | Artikl ^               | Jedinica mjere | Stanje              |
| ★ Brendovi              | « « 0 »         | *                      |                | No items to display |
| <b>T</b> Jedinice mjere |                 |                        |                |                     |
| 🕿 Adresar               |                 |                        |                |                     |
| 🗍 Skladište             |                 |                        |                |                     |
| 🕒 Skl. dokumenti        |                 |                        |                |                     |
| 🗲 Postavke              |                 |                        |                |                     |
| \Lambda Lokacije        |                 |                        |                |                     |
| 👤 Korisnici             |                 |                        |                |                     |
| Pretplata               |                 |                        |                |                     |
|                         | [*]             |                        |                | 🔤 12:32 💌 🛚         |

#### Skladišni dokumenti

Pod-izbornik "Skl. dokumenti" služi za pregled i upravljanje skladišnim dokumentima. Kroz sučelje se može raditi ulaz i izlaz robe, te inventura.

Ulaz robe:

- primka
- početno stanje

Izlaz robe:

- otpremnica
- povratnica
- kalo, rastep, kvar i lom

| < 🗹 Admin                                                             |                                                                                |               |       |                                                       |
|-----------------------------------------------------------------------|--------------------------------------------------------------------------------|---------------|-------|-------------------------------------------------------|
| FISKALNA"<br>↑ Početna<br>III Artikli<br>◆ Kategorije<br>■ Dobavliači | Skladišni dokumenti<br>NOVI SKLADIŠNI DOKUMENT<br>Ulaz robe Izlaz robe Inventu | ra            |       |                                                       |
| ★ Brendovi                                                            | Broj dokumenta                                                                 | Tip dokumenta | Datum | Lokacija<br>No items to display                       |
| Adresar                                                               |                                                                                |               |       |                                                       |
| 🖹 Skl. dokumenti<br>🗲 Postavke                                        |                                                                                |               |       |                                                       |
| A Lokacije                                                            |                                                                                |               |       |                                                       |
|                                                                       | [*]                                                                            |               |       | Spremanje snimke zaslona<br>Spremanje snimke zaslona. |

#### Inventura

Unos inventurne liste se radi nakon što se na svim lokacijama zaključi dan, inače podaci neće biti ispravni.

| < 💙 Admin           |                          |                                    |             |                     |
|---------------------|--------------------------|------------------------------------|-------------|---------------------|
| FISKALNA"           |                          | alient                             |             |                     |
| 🔒 Početna           | Dokument uspjesno spren  |                                    |             |                     |
| 🗎 Artikli           | Skladišni dokum          | nenti                              |             |                     |
| 🏷 Kategorije        |                          |                                    |             |                     |
| 🚔 Dobavljači        | Ulaz robe                | Inventura                          |             |                     |
| ★ Brendovi          |                          |                                    |             |                     |
| ▼ Jedinice mjere    | POPIS DOKUMENATA         | onos inventume liste               |             |                     |
| 🖀 Adresar           | Broj dokumenta           | Tip dokumenta                      | Datum       | Lokacija            |
| 🗍 Skladište         | Kal-2014-1               | Kalo, rastep, kvar i lom           | 13.06.2014  | Caffe bar Ana       |
| 🕒 Skl. dokumenti    | Pov-2014-1               | Povratnica                         | 13.06.2014  | Caffe bar Ana       |
| Postavke A Lokacije | Otp-2014-1               | Otpremnica                         | 13.06.2014  | Caffe bar Ana       |
| Lonisnici           | Pri-2014-1               | Primka                             | 13.06.2014  | Caffe bar Ana       |
| Pretplata           | Poč-2014-1               | Početno stanje                     | 13.06.2014  | Caffe bar Ana       |
|                     | 5.0<br>1.0               |                                    |             | □ 12:45 🖘 🕯         |
| ۲ 🗸 Admin           |                          |                                    |             |                     |
| FISKALNA"           | Uređivani                | · · · ·                            |             |                     |
| 🔒 Početna           | Upozore                  | nje                                |             |                     |
| 🔳 Artikli           | INVENTURNA<br>Molimo pro | vjerite da li je na svim lokacija  | ma          |                     |
| 🔖 Kategorije        | napravljeno              | zaključenje dana.                  |             |                     |
| 🚔 Dobavljači        | U protivnor              | n rezultati inventure neće biti is | pravni.     | •                   |
| ★ Brendovi          |                          |                                    | irai invent | uru Soremi dokument |
| 🔻 Jedinice mjere    | STAVKE                   | Odust                              | ani Uredu   |                     |
| 🕿 Adresar           | ARTIKL                   |                                    | KOLIČINA    |                     |
| 🗐 Skladište         | Kava, mljevena (kg)      |                                    | •           | Dodaj               |
| 🖺 Skl. dokumenti    |                          |                                    |             |                     |
| 🗲 Postavke          | Šifra Na                 | aziv artikla                       | Lokacija    | Količina            |
| 🗚 Lokacije          |                          |                                    |             | No items to display |
| L Korisnici         |                          |                                    |             |                     |
| Pretplata           |                          |                                    |             |                     |
|                     | [4]                      |                                    |             | □ 12:46 ▽■          |

Unose se trenutne količine artikala na skladištu, artikl po artikl. Na listu je moguće unijeti samo artikle i materijale.

| ۲ 🗸 Admin        |          |            |                   |       |                 |                        |
|------------------|----------|------------|-------------------|-------|-----------------|------------------------|
| FISKALNA"        | Uređiv   | anje sk    | ladišnog dokument | ta    |                 |                        |
| 🔒 Početna        |          | ,          | 5                 |       |                 |                        |
| 🗮 Artikli        | INVENTU  | RNA LISTA  | - INV-2014-2      |       |                 |                        |
| 🏷 Kategorije     | BROJ DO  | KUMENTA    |                   | LOKAC | CIJA            |                        |
| 🚔 Dobavljači     | Inv-201  | 4-2        |                   | Caffe | bar Ana         | •                      |
| \star Brendovi   |          |            |                   |       | Finalizirai inv | enturu Spremi dokument |
| Jedinice mjere   | STAVKE   |            |                   |       |                 |                        |
| 🖀 Adresar        | ARTIKL   |            |                   |       | KOLIČINA        |                        |
| 🗐 Skladište      | Vrhnje z | a kavu (l) |                   | •     |                 | Dodaj                  |
| 🖹 Skl. dokumenti |          |            |                   |       |                 |                        |
| 🗲 Postavke       | _        | Šifra      | Naziv artikla     |       | Lokacija        | Količina               |
| A Lokacije       | ×        | m1         | Kava, mljevena    |       |                 | 5                      |
| L Korisnici      | ×        | m4         | Pivo, svijetlo    |       |                 | 50                     |
| = Pretplata      | ×        | m5         | Pivo, tamno       |       |                 | 50                     |
|                  | []<br>[] |            |                   |       |                 | □ 12:48 🖘 🕯            |

Kad se unesu svi artikli i odabere "Finaliziraj inventuru", aplikacija upozorava da će uneseno stanje biti uzeto kao osnovnica za daljnje poslovanje, te da će stvoriti dokumente inventurnog manjka i viška. Ako ste sigurni da ste sve unijeli kako treba, prihvatite "Finaliziraj". U slučaju da želite još jednom provjerit stanje, odaberite "Odustani".

| ۲ 🗸 Admin                                                                                                    |                                  |                                                                                                    |                |                              |
|----------------------------------------------------------------------------------------------------|----------------------------------|----------------------------------------------------------------------------------------------------|----------------|------------------------------|
| FISKALNA <sup>™</sup><br>♠ Početna                                                                                       |                                  | Upozorenje ×                                                                                                    | iraj inventuru | Spremi dokument              |
| <ul> <li>Artikli</li> <li>Kategorije</li> <li>Dobavljači</li> </ul>                                                      | STAVKE<br>ARTIKL<br>Vrhnje za ka | Finaliziranjem inventurne liste, uneseno stanje bit će<br>uzeto kao osnovica za daljnje poslovanje, te će biti<br>stvoreni skladišni dokumenti inventurnog viška i<br>manjka.                                                                                         |                | odaj                         |
| <ul> <li>★ Brendovi</li> <li>▼ Jedinice mjere</li> <li>▲ Adresar</li> <li>Skladište</li> <li>▲ Skl. dokumenti</li> </ul> | Š<br>* n<br>* n                  | Promjene na svim prijašnjim skladišnim dokumentima<br>bit će onemogućene.<br>Molimo da finalizirate inventurnu listu samo ako ste u<br>potpunosti sigurni da su uneseni podaci ispravni. Nakon<br>finalizacije, listu i stanje na skladištu nije moguće<br>mijenjati. |                | Količina<br>5<br>50<br>50    |
| <ul> <li>Postavke</li> <li>Lokacije</li> <li>Korisnici</li> <li>Pretplata</li> </ul>                                     |                                  | Odustani Finaliziraj<br>hz Vrhnje za kavu<br>1 > ~>                                                                                                    |                | 500<br>5<br>1 - 5 of 5 items |
|                                                                                                    | [ <u>*</u> ]                     |                                                                                                    | Sprem          | nanje snimke zaslona 🤿 👔     |

# Adresar

Aplikacija nudi i mogućnost spremanja kupaca u adresar. Njih se unosi i uređuje kroz izbornik "Adresar".

| ۲ 🗸 Admin                                                            |                                |                              |                              |
|----------------------------------------------------------------------|--------------------------------|------------------------------|------------------------------|
| FISK∧LN∧ <sup>™</sup><br>♠ Početna                                   | Adresar kupaca                 |                              | Novi kupac                   |
| 🗮 Artikli                                                            |                                | Prikaži                      |                              |
| <ul> <li>Kategorije</li> <li>Dobavljači</li> <li>Rrendovi</li> </ul> | Naziv^<br>Arihtektonski studio | Broj telefona<br>023/345-678 | Email adresa<br>arhi@tekt.hr |
| ▼ Jedinice mjere                                                     | « < 1 > »                      |                              | 1 - 1 of 1 items             |
| 🕿 Adresar                                                            |                                |                              |                              |
| Skladište                                                            |                                |                              |                              |
| 🗲 Postavke                                                           |                                |                              |                              |
| A Lokacije                                                           |                                |                              |                              |
| Korisnici                                                            |                                |                              |                              |
| <ul> <li>Pretplata</li> </ul>                                        |                                |                              |                              |
| Ĵ                                                                    | [.4]<br>[.4]                   |                              | 💷 12:31 💎 🛚                  |

Odabirom mogućnosti "Novi kupac" se otvara sučelje za unos novog kupca.

| ۲ 🗸 Admin        |                      |                 |
|------------------|----------------------|-----------------|
| FISKALNA"        | Novi kupac           |                 |
| 🔒 Početna        |                      | KONTAKT         |
| 🗮 Artikli        | IME/NAZIV*           | TELEFON         |
| 🏷 Kategorije     | Arihtektonski studio | 023/345-678     |
| 🚔 Dobavljači     | OIB                  | EMAIL ADRESA    |
| ★ Brendovi       | 99999994184          | arhi@tekt.hr    |
| ▼ Jedinice mjere | OPIS                 | ADRESA          |
| 🕿 Adresar        | R1 račun             | Put Murvice 1   |
| Skladište        |                      |                 |
| 🗎 Skl. dokumenti |                      | POSTANSKI BROJ  |
| 🗲 Postavke       |                      | 230000          |
| 🗚 Lokacije       |                      | GRAD            |
| 👤 Korisnici      |                      | Zadar           |
| Pretplata        |                      | DODATNI KONTAKT |
|                  | [*]                  | 💷 12:31 🖘 🕯     |

# Izrada računa

Nakon pokretanja aplikacije i unosa PIN-a i pologa, može se pristupiti izradi računa.

Sučelje aplikacije nudi nekoliko opcija:

- info blagajne (trenutno stanje blagajne)
- izbriši stavke (brisanje svih stavki koje su trenutno odabrane)
- odjavi se (za odjavu trenutnog blagajnika)
- zaključenje (zaključenje radnog dana blagajnika)
- admin (ulazak u administraciju tvrtke)
- opcije računa (popusti, načini plaćanja, itd...)
- izdavanje računa

| V FISKALNA      | TESTING | v1.0.370                                | INFO BLAGAJNE IZBRIŠI STAVKE     | ODJAVI SE | ZAKLJUČENJE         | ADMIN              | :             |
|-----------------|---------|-----------------------------------------|----------------------------------|-----------|---------------------|--------------------|---------------|
| KATEGORIJE      |         | Pretraga artikala                       |                                  |           | UKUP                | NO: 0.00           | Kn            |
| SVI ARTIKLI     |         | a1-Coca-cola                            | us1-Usluga cateringa             |           |                     |                    |               |
| PIVA            |         | 14.00 Kn                                | 200.00 Kn                        |           |                     |                    |               |
|                 |         | <i>a2-</i> <b>Pepsi Max</b><br>14.00 Kn | a3- <b>Pivo 0.5l</b><br>15.00 Kn |           |                     |                    |               |
|                 |         | <i>a4-</i> <b>Pivo 0.33</b><br>12.00 Kn | s2-Kakao<br>10.00 Kn             |           |                     |                    |               |
|                 |         |                                         |                                  |           |                     |                    |               |
|                 |         |                                         |                                  |           |                     |                    |               |
|                 |         |                                         |                                  | OPCIJE R  | AČUNA <sup>IZ</sup> | ZDAVANJE<br>RAČUNA |               |
| 📍 Caffe bar Ana | 🗖 Blaga | jna 🙎 Ana Horvat                        |                                  |           |                     |                    | <b>^</b>      |
|                 | - I::   | 2                                       |                                  |           |                     | 8.48               | <del>\_</del> |

#### Izdavanje računa

Za izdavanje računa je potrebno odabrati artikle koje se želi naplatiti. Dodavanje artikala na račun se izvodi tipkanjem po ekranu tableta - u slučaju da želite veću količinu jednog artikla moguće je:

- željeni broj puta otipkati artikl
- otipkati artikl jednom, i potom na desnoj strani ekrana kliknuti na željeni artikl i unijeti količinu

| <b>FISKALNA</b> TESTING   | v1.0.370 IN                       | FO BLAGAJNE  | ZBRIŠI STAVKE                    | ODJAVI SE ZAKLJUČEN | IJE ADMIN           |
|---------------------------|-----------------------------------|--------------|----------------------------------|---------------------|---------------------|
| KATEGORIJE                | Pretraga artikala                 |              |                                  | UKL                 | JPNO: 43.00 Kn      |
| SVI ARTIKLI               |                                   | a2-F         | Pepsi Max                        | Pivo, rezano 5 dcl  | 1                   |
| PIVA                      |                                   |              |                                  | Coca-cola           | 1                   |
|                           | s7-Pivo, rezano 5 dcl<br>15.00 Kn | us1-<br>200. | <b>Usluga cateringa</b><br>00 Kn | Pepsi Max           | 1                   |
|                           |                                   |              |                                  |                     |                     |
|                           |                                   |              |                                  |                     |                     |
|                           |                                   |              |                                  |                     |                     |
|                           |                                   |              |                                  |                     |                     |
|                           |                                   |              |                                  | OPCIJE RAČUNA       | IZDAVANJE<br>RAČUNA |
| 📍 Caffe bar Ana 🛛 🗖 Blaga | ajna 🛛 💄 Ana Horvat               |              |                                  |                     | <u></u>             |
|                           | 2                                 |              |                                  | . Ó                 | ■ 13:50 ♥ ■         |

Kad se otvori sučelje opcije stavke računa, moguće je promijeniti količinu stavke. Odabirom opcije "Detaljne opcije" se otvaraju dodatne mogućnosti:

- promjena cijene
- popust u %
- popust iznos (u kunama)

|                            | v1.0.370 | Opcije stavke računa | 3        |            | JAVI SE ZAKLJUČE  | NJE ADMIN |
|----------------------------|----------|----------------------|----------|------------|-------------------|-----------|
| KATEGORIJE                 | Pretraga | Odustani             | Priči    | Dribyeti   | UK                |           |
| SVI ARTIKLI                | Cor      | Odustani             | BRISI    | Prinvau    | ivo, rezano 5 dcl | 1         |
| PIVA                       | UL       | Artikl               | Pivo, re | zano 5 dcl | 002-0012          | 1         |
|                            |          | Količina             | 1        |            |                   |           |
|                            |          | Detaline opcije      | kli.     |            | epsi Max          | 1         |
|                            |          |                      |          |            |                   |           |
|                            |          | Cijena               | 15.00    |            |                   |           |
|                            |          | Popust %             | 13.33    |            |                   |           |
|                            |          | Popust iznos         | 2        |            |                   |           |
|                            |          |                      |          |            |                   |           |
|                            |          | Ukupan iznos         | 13.00 K  | ۲n         | PCIJE RAČUNA      |           |
| 📍 Caffe bar Ana 🛛 💻 Blagaj |          |                      |          |            |                   |           |
|                            | 2        |                      |          |            |                   | 13:58 🖘   |

Odabirom opcija računa je moguće:

- odabrati vrstu računa (G, R1, R2)
- odabrati način plaćanja (novčanice, kartice, čekovi, transakcijski račun, ostalo)
- odobriti popust na račun
- unijeti podatke o kupcu

|                           | v1.0.370 | Opcije računa  |                      | JAVI SE ZAKLJUČENJE ADMIN       | ÷        |
|---------------------------|----------|----------------|----------------------|---------------------------------|----------|
| KATEGORIJE                | Pretraga | Odustani       | Prihvati             | UKUPNO: 43.0                    |          |
| SVI ARTIKLI               | Coc      | Vesta es Xue a | <b>D1</b>            | ivo, rezano 5 dcl               | 1        |
| PIVA                      | Cu       | vrsta racuna   | KI                   | oca-cola                        | 1        |
|                           |          | Način plaćanja | Novčanice            | epsi Max                        | 1        |
|                           |          | Popust %       | 0                    |                                 |          |
|                           |          | Кирас          | arhitektonski studio |                                 |          |
|                           |          | OIB            | 99999991427          |                                 |          |
|                           |          | Adresa         |                      |                                 |          |
|                           |          | Ukupan iznos   | 43.00 Kn             | PCIJE RAČUNA IZDAVANJ<br>RAČUNA |          |
| 📍 Caffe bar Ana 🛛 💻 Blaga |          |                |                      |                                 |          |
|                           | 2        |                |                      | 🖬 🖻 🗎 13:54                     | <b>†</b> |

Kad ste zadovoljni odabirom artikala i opcija računa, potrebno je stisnuti "IZDAVANJE RAČUNA", nakon čega se račun fiskalizira i ispisuje na pisač.

#### Storno računa

Storniranje računa se vrši odabirom menija "Izvještaji" iz gornjeg desnog ugla aplikacije.

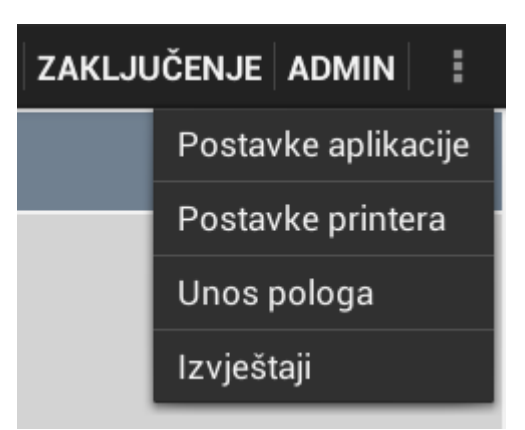

Nakon što se otvori sučelje, moguće je stornirati bilo koji račun izdan u periodu od zadnjeg zaključenja blagajne kroz meni "Lokalni računi", ili račun iz prethodnog razdoblja odabirom menija "Računi sa servera", te odabirom perioda u kojem je račun napravljen.

Račun se stornira na način da se pored željenog računa pritisne crveni gumb "STORNIRAJ", nakon čega se otvori sučelje za potvrdu - obratiti pažnju želite li stvarno stornirati račun, pošto nije moguće poništiti storno jednom kad je napravljen.

| < 👿 FISK∧LN∧⁻ Izvještaji |                               |                     |                          |
|--------------------------|-------------------------------|---------------------|--------------------------|
| IZVJEŠTAJI               | LOKALNI RAČUNI                | Označi sve          | IZGLED ISPISA            |
| LOKALNI RAČUNI           | 23.06.2014 06:44 5/CaffeAna/1 | 15.00 Kn STORNIRAJ  |                          |
| RAČUNI SA SERVERA        | 23.06.2014 06:44 4/CaffeAna/1 | 28.00 Kn STORNIRAJ  |                          |
| ZATVARANJA BLAGAJNI      | 23.06.2014 06:44 3/CaffeAna/1 | 29.00 Kn STORNIRAJ  |                          |
| STANJE ZALIHA            | 23.06.2014 06:44 2/CaffeAna/1 | 200.00 Kn STORNIRAJ |                          |
| ARTIKLI                  |                               |                     |                          |
| PROMET PO ARTIKLIMA      |                               |                     |                          |
|                          |                               |                     |                          |
|                          |                               |                     |                          |
|                          |                               |                     |                          |
|                          |                               |                     | ISPIS                    |
|                          | 5                             |                     | Spremanje snimke zaslona |

Nakon uspješnog storniranja računa, za stornirani račun se izradi storno račun s minus iznosom. Primjer: račun broj 2 je storniran, i izrađen je storno račun broj 6.

| < 👅 FISKALNA <sup>-</sup> Izvještaji |                  |              |            |           |                          |
|--------------------------------------|------------------|--------------|------------|-----------|--------------------------|
| IZVJEŠTAJI                           | LOKALNI RA       | ČUNI         |            |           | IZGLED ISPISA            |
| LOKALNI RAČUNI                       | 23.06.2014 06:45 | 6/CaffeAna/1 | -200.00 Kn | STORNO    |                          |
| RAČUNI SA SERVERA                    | 23.06.2014 06:44 | 5/CaffeAna/1 | 15.00 Kn   | STORNIRAJ |                          |
| ZATVARANJA BLAGAJNI                  | 23.06.2014 06:44 | 4/CaffeAna/1 | 28.00 Kn   | STORNIRAJ |                          |
| STANJE ZALIHA                        | 23.06.2014 06:44 | 3/CaffeAna/1 | 29.00 Kn   | STORNIRAJ |                          |
| ARTIKLI                              | 23.06.2014 06:44 | 2/CaffeAna/1 | 200.00 Kn  | STORNIRAN |                          |
| PROMET PO ARTIKLIMA                  |                  |              |            |           |                          |
|                                      |                  |              |            |           |                          |
|                                      |                  |              |            |           |                          |
|                                      |                  |              |            |           |                          |
|                                      |                  |              |            |           | ISPIS                    |
|                                      | 2                |              |            |           | Spremanje snimke zaslona |

#### Zaključenje dana

Zaključenje dana se vrši odabirom opcije "Zaključenje" sa sučelja blagajne, nakon čega se otvara sučelje s prikazom stanja blagajne.

| < 🗑 FISKALNA 🛛 Zatvaranj | e blagajne              |                 |                  |
|--------------------------|-------------------------|-----------------|------------------|
| OPCIJE                   | Sumarno                 |                 | ZATVORI BLAGAJNU |
| Sumarno                  | Brojevi računa od - do: | 1 do 1          |                  |
| Detaljno                 | Ukupno:                 | 42.00 <u>Kn</u> |                  |
| Korisnici                | Ostavljeni polog:       | 500.00 Kn       |                  |
| Artikli                  |                         |                 |                  |
| Porezi                   |                         |                 |                  |
|                          |                         |                 |                  |
|                          |                         |                 |                  |
|                          |                         |                 |                  |
|                          |                         |                 |                  |
|                          |                         |                 |                  |
|                          | 3                       |                 | 🖬 单 14:08 🖘 🕯    |

Sučelje na lijevoj strani nudi opcije:

- sumarno (brojevi računa, ukupan iznos, polog)
- detaljno (detaljni prikaz načina plaćanja)
- artikli (promet po artiklima)
- porezi (iznosi poreznih grupa)
- korisnici (ukupni promet po korisniku)

Nakon provjere stanja, zatvaranje blagajne se vrši odabirom opcije "ZATVORI BLAGAJNU" na desnoj strani sučelja, nakon čega se javlja poruka sinkronizacije sa serverom, i nakon toga sučelje "Izvještaji zatvaranja blagajne" s kojeg je moguće ispisati:

- promet sumarno
- utrošak materijala
- ispis svih izvještaja

| Izvještaji zatvaranja blagajne |  |
|--------------------------------|--|
|                                |  |
| Promet sumarno                 |  |
| Utrošak materijala             |  |
| Ispis svih izvještaja          |  |
|                                |  |
| Zatvori                        |  |

Za ispis ovih izvještaja je potrebno imati pisač. Nakon ispisa potrebno je odabrati opciju "Zatvori", što Vas vraća na sučelje za unos PIN-a.